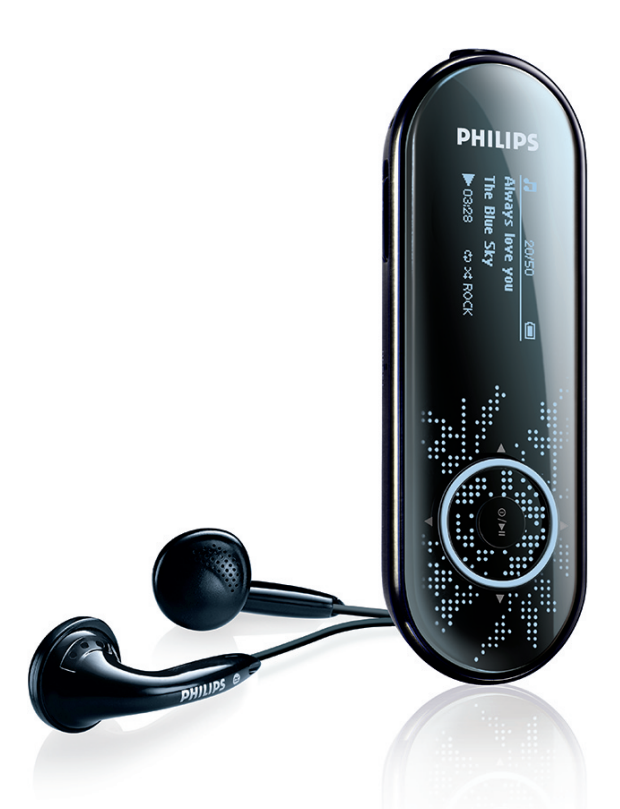

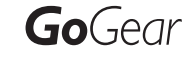

SA4310

SA4320

SA4340

χωρίς δέκτη FM

SA4315

SA4325

SA4345

με δέκτη FM

Συγχαρητήρια για την αγορά σας και καλώς ορίσατε στη Philips! Για να επωφεληθείτε πλήρως από την υποστήριξη που προσφέρει η Philips, δηλώστε το προϊόν σας στη διεύθυνση www.philips.com/welcome

Συσκευή αναπαραγωγής ήχου

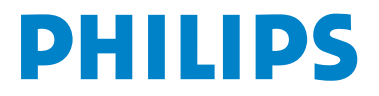

## Χρειάζεστε βοήθεια;

Παρακαλούμε επισκεφθείτε την ιστοσελίδα

www.philips.com/welcome

όπου μπορείτε να έχετε πρόσβαση σε ένα πλήρες σετ υλικού υποστήριξης όπως εγχειρίδιο χρήστη, οδηγούς γρήγορης εκμάθησης, τις τελευταίες αναβαθμίσεις λογισμικού και απαντήσεις σε συνήθεις ερωτήσεις.

## Περιεχόμενα

| I     | Σημαντικές πληροφορίες ασφαλείας                                                                   | 5          |
|-------|----------------------------------------------------------------------------------------------------|------------|
| 2     | Η νέα σας συσκευή                                                                                  | 10         |
| 21    | Τί πεοιέχει το κοιιτί                                                                              | 10         |
| 2.1   | Ποραιοςτικά αξεσομάρ                                                                               | 10         |
| 2.2   | Προαιρετικά άζεοσοάρ                                                                               | 10         |
| 3     | Ξεκινώντας                                                                                         | 10         |
| 3.1   | Επισκόπηση χειριστηρίων και συνδέσεων                                                              | 11         |
| 3.2   | Κύριο μενού                                                                                        | 11         |
| 3.3   | Εγκατάσταση                                                                                        | 12         |
| 3.4   | Σύνδεση και φόρτιση                                                                                | 12         |
| 3.4.I | Φορτίστε τη συσκευή σας                                                                            | 13         |
| 3.4.2 | Ένδειξη στάθμης μπαταρίας                                                                          | 13         |
| 3.5   | Μεταφορά                                                                                           | 13         |
| 3.6   | Απόλαυση                                                                                           | 13         |
| 3.6.1 | Ενεργοποίηση και απενεργοποίηση                                                                    | 14         |
| 3.6.2 | Περιήγηση στο μενού                                                                                | 14         |
| 3.6.3 | Διακόπτης κλειδώματος                                                                              | 14         |
| 4     | Οργάνωση και μεταφορά μουσικής με το<br>Windows Media Player 11                                    | 14         |
| 4.1   | Πληροφορίες για το Windows Media Player 11                                                         | 15         |
| 4.1.1 | Πριν εγκαταστήσετε το Windows Media Player ΙΙ (προαιρετικ                                          | ά)<br>15   |
| 4.1.2 | Εγκατάσταση του Windows Media Player 11                                                            | 16         |
| 4.1.3 | Υπαναχώρηση σε μια προηγούμενη έκδοση του Windows Me<br>Player                                     | dia<br>20  |
| 4.1.4 | Περισσότερες πληροφορίες για την υπαναχώρηση σε μια<br>προηγούμενη έκδοση του Windows Media Player | 21         |
| 4.2   | Μεταφορά μουσικής                                                                                  | 22         |
| 4.2.1 | Προσθήκη αρχείων μουσικής στη Συλλογή του Windows Med<br>Player                                    | lia<br>22  |
| 4.2.2 | Εναλλαγή μεταξύ των συλλογών μουσικής του Windows Medi                                             | a<br>22    |
| 423   | Flayer και της ουοκευής σας                                                                        | 23         |
| 424   |                                                                                                    | 23         |
| 43    | Συγχοργισμός των περιεχομένων του Windows Me                                                       | edia       |
| 1.0   | σας με τη συσκευή σας                                                                              | 29         |
| 4.3.1 | Ρύθμιση της συσκευής σας                                                                           | 29         |
| 4.3.2 | Εναλλαγή μεταξύ αυτόματου και χειροκίνητου συγχρονισμού                                            | 30         |
| 4.3.3 | Επιλογή και ορισμός προτεραιοτήτων για το τι θα συγχρονίζ<br>αυτόματα                              | стаі<br>30 |
| 4.3.4 | Επιλογή αρχείων και λιστών αναπαραγωγής για Χειροκίνητο<br>Συγχρονισμό                             | 32         |
| 4.3.5 | Χειροκίνητος συγχρονισμός στοιχείων με τυχαία σειρά στη<br>συσκευή σας                             | 34         |
| 4.3.6 | Αντιγραφή αρχείων από τη συσκευή στον υπολογιστή σας                                               | 35         |

## Περιεχόμενα

| 4 4   | Διαχείοιση αρχείων στο Windows Media Player                           | 35         |
|-------|-----------------------------------------------------------------------|------------|
| 441   | Αναζήτηση μουσικής μέσω του Windows Media Player                      | 36         |
| 4.4.2 | Λιανοαφή αοχείων από τη βιβλιοθήκη του Windows Media Play             | ver.36     |
| 4.4.3 | Διαγραφή αρχείων από τη συσκευή                                       | 36         |
| 4.4.4 | Επεξεργασία πληροφοριών κομματιών με χρήση του Window<br>Media Player | s<br>37    |
| 4.4.5 | Διαμόρφωση της συσκευής σας με χρήση του Windows Media<br>Player      | 1<br>38    |
| 5     | Λεπτομερής λειτουργία                                                 | 39         |
| 5.I   | Λειτουργία μουσικής                                                   | 40         |
| 5.1.1 | Χειριστήρια                                                           | 40         |
| 5.1.2 | Χαρακτηριστικά αναπαραγωγής                                           | 40         |
| 5.1.3 | Προβολή Φακέλων                                                       | 41         |
| 5.1.4 | Ισοσταθμιστές                                                         | 41         |
| 5.2   | <b>Ραδιόφωνο</b> *                                                    | 42         |
| 5.2.I | Αυτόματος συντονισμός                                                 | 43         |
| 5.2.2 | Αναπαραγωγή ενός προρυθμισμένου ραδιοφωνικού σταθμού                  | 43         |
| 5.3   | Εγγραφές                                                              | 44         |
| 5.3.I | Πραγματοποιήστε εγγραφές                                              | 44         |
| 5.3.2 | Αναπαραγωγή εγγραφών                                                  | 44         |
| 5.3.3 | Φόρτωση των εγγραφών στον υπολογιστή                                  | 45         |
| 5.3.4 | Διαγραφή εγγραφών                                                     | 45         |
| 5.4   | Εφέ φωτισμού                                                          | 45         |
| 5.5   | Ρυθμίσεις                                                             | 45         |
| 5.6   | Χρήση της συσκευής σας για την αποθήκευση και                         | τη         |
|       | μεταφορά αρχείων δεδομένων                                            | <b>4</b> 6 |
| 6     | Αναβάθμιση της συσκευής σας                                           | 47         |
| 6.1   | Χειροκίνητη επιβεβαίωση εάν το ζισνψασε σας είνα<br>ενημερωμένο       | ม<br>48    |
| 7     | Συχνές ερωτήσεις                                                      | <b>48</b>  |
| 8     | Τεχνικά χαρακτηριστικά                                                | 51         |
| 9     | Γλωσσάρι                                                              | 53         |

<sup>\*</sup> Το Ραδιόφωνο FM είναι διαθέσιμο μόνο σε μερικές τοπικές εκδόσεις.

## Σημαντικές πληροφορίες ασφαλείας

### Γενικές οδηγίες συντήρησης

- Μην εκθέτετε τη συσκευή σε θερμότητα προερχόμενη από εξοπλισμό θέρμανσης ή άμεση επαφή με τον ήλιο.
- Μην αφήνετε τη συσκευή αναπαραγωγής να πέσει και μην ρίχνετε αντικείμενα επάνω στη συσκευή.
- Μη βυθίζετε τη συσκευή αναπαραγωγής σε νερό. Μην αφήνετε να εισέλθει νερό στην υποδοχή του ακουστικού ή στο διαμέρισμα της μπαταρίας, καθώς η είσοδος νερού στη συσκευή μπορεί να προκαλέσει σημαντική βλάβη.
- Μη χρησιμοποιείτε καθαριστικά τα οποία περιέχουν οινόπνευμα, αμμωνία, βενζίνη ή τριπτικά συστατικά, καθώς μπορεί να καταστρέψουν τη φινιρισμένη επιφάνεια της συσκευής αναπαραγωγής.
- Η ύπαρξη ενεργοποιημένων κινητών τηλεφώνων στη γύρω περιοχή μπορεί να δημιουργήσει παρεμβολές στη συσκευή.
- Δημιουργήστε εφεδρικά αντίγραφα ασφαλείας των αρχείων σας. Παρακαλούμε βεβαιωθείτε ότι έχετε κρατήσει τα αρχικά αρχεία τα οποία κατεβάσατε στη συσκευή σας. Η Πθιμιπτ δε φέρει καμία ευθύνη για τυχόν απώλεια περιεχομένου σε περίπτωση πρόκλησης ζημιών στη συσκευή ή μη δυνατότητας ανάγνωσης.
- Διαχειριστείτε (μεταφορά, διαγραφή, κλπ.) τα αρχεία σας μόνο μέσω του παρεχόμενο λογισμικού μουσικής για να αποφύγετε τα προβλήματα!

#### Σχετικά με τη λειτουργία και τις θερμοκρασίες αποθήκευσης

- Λειτουργήστε τη συσκευή σε χώρο όπου η θερμοκρασία είναι μεταξύ 0 και 35°C.
- Αποθηκεύστε την σε σε χώρο όπου η θερμοκρασία είναι μεταξύ -20 και 45°C.
- Η διάρκεια ζωής της μπαταρίας ίσως μιεωθεί σε συνθήκες χαμηλής θερμοκρασίας.

#### παραγγελίες ανταλλακτικών/ αξεσουάρ

Επισκεφτείτε την ιστοσελίδα www.philips.com/support ή επικοινωνήστε με τη Γραμμή Βοήθειας Φροντίδας Πελατών (μπορείτε να βρείτε τον αριθμό στην πρώτη σελίδα του παρόντος εγχειριδίου) για παραγγελίες ανταλλακτικών/ αξεσουάρ.

## Ασφάλεια της ακοής σας

#### Κάνετε ακρόαση σε μέτρια ένταση ήχου.

- Η χρήση ακουστικών σε υψηλή ένταση ήχου μπορεί να βλάψει την ακοή σας. Αυτό το προϊόν μπορεί να παράγει ήχους σε περιοχές ηχητικής ισχύος (decibel) οι οποίες είναι δυνατόν να προκαλέσουν απώλεια ακοής σε έναν φυσιολογικό άνθρωπο, ακόμη κι αν ο χρόνος έκθεσης σε αυτούς τους ήχους είναι μικρότερος του ενός λεπτού. Οι υψηλότερες περιοχές ηχητικής ισχύος προσφέρονται για τα άτομα που ίσως έχουν ήδη υποστεί κάποια απώλεια ακοής.
- Ο ήχος μπορεί να εξαπατήσει. Με την πάροδο του χρόνου, το "επίπεδο άνεσης" της

ακοής σας προσαρμόζεται στις υψηλότερες εντάσεις ήχου. Έτσι, μετά από ακρόαση για μεγάλο χρονικό διάστημα, αυτό που ακούγεται "φυσιολογικό" μπορεί στην πραγματικότητα να είναι δυνατό και επιβλαβές για την ακοή σας. Για να προστατευθείτε από αυτόν τον κίνδυνο, ρυθμίστε την ένταση του ήχου σας σε ένα ασφαλές επίπεδο πριν προσαρμοστεί η ακοή σας και αφήστε την ρυθμισμένη εκεί.

#### Για να προσδιορίσετε ένα ασφαλές επίπεδο έντασης:

- Ρυθμίστε την ένταση του ήχου σας σε ένα χαμηλό επίπεδο.
- Αυξήστε αργά την ένταση μέχρι το σημείο όπου μπορείτε να ακούτε τον ήχο άνετα και καθαρά χωρίς παραμορφώσεις.

#### Κάνετε ακρόαση για λογικά χρονικά διαστήματα:

- Η έκθεση στον ήχο για πολύ μεγάλα χρονικά διαστήματα, ακόμη και στα φυσιολογικά "ασφαλή" επίπεδα, μπορεί επίσης να προκαλέσει απώλεια ακοής.
- Φροντίστε οπωσδήποτε να χρησιμοποιείτε τη συσκευή σας σε λογικά πλαίσια και να κάνετε ανάλογα διαλείμματα.

## Φροντίστε οπωσδήποτε να τηρείτε τις ακόλουθες βασικές οδηγίες όταν κάνετε χρήση των ακουστικών σας.

- Κάνετε ακρόαση σε λογικά επίπεδα έντασης για λογικά χρονικά διαστήματα.
- Φροντίστε να μην αλλάζετε την ένταση του ήχου καθώς προσαρμόζεται η ακοή σας.
- Μη δυναμώνετε την ένταση σε σημείο που να μη μπορείτε να ακούτε τι συμβαίνει γύρω σας.
- Να είστε προσεκτικός ή να διακόπτετε προσωρινά τη χρήση σε ενδεχομένως επικίνδυνες καταστάσεις.
- Μη χρησιμοποιείτε ακουστικά όταν οδηγείτε μηχανοκίνητο όχημα, όταν κάνετε ποδήλατο, τλαυεβοασδ, κλπ.. Αυτό μπορεί να αποτελέσει κίνδυνο για την οδική κυκλοφορία και είναι παράνομο σε πολλές περιοχές/χώρες.

#### Σημαντικό (για μοντέλα που παρέχονται με ακουστικά):

Η Πθιμιπτ εγγυάται τη συμμόρφωση με τη μέγιστη στάθμη ηχητικής ισχύος των συσκευών αναπαραγωγής ήχου της, όπως αυτή καθορίζεται από τους αρμόδιους ρυθμιστικούς φορείς, μόνο με χρήση του αρχικού μοντέλου των παρεχόμενων ακουστικών. Σε περίπτωση που αυτό το μοντέλο χρειαστεί αντικατάσταση, σάς συνιστούμε να επικοινωνήσετε με τον τοπικό σας αντιπρόσωπο λιανικής πώλησης προκειμένου να παραγγείλετε ακριβώς το ίδιο μοντέλο με το αρχικό, το οποίο παρέχεται από τη Πθιμιπτ.

### Πληροφορίες σχετικά με τα πνευματικά δικαιώματα

Όλες οι υπόλοιπες εμπορικές ονομασίες και ονόματα προϊόντων είναι εμπορικά σήματα των αντίστοιχων εταιρειών ή οργανισμών.

Η μη εξουσιοδοτημένη δημιουργία αντιγράφων ηχογραφήσεων, είτε αυτά έχουν ληφθεί από το Ιξυεσξευ είτε έχουν πραγματοποιηθεί από CD, συνιστά παραβίαση των νόμων περί πνευματικών δικαιωμάτων και τις διεθνείς συμβάσεις. Η έκδοση μη εξουσιοδοτημένων αντιγράφων υλικού που διαθέτει προστασία από αντιγραφή, συμπεριλαμβανομένων προγραμμάτων υπολογιστών, αρχείων, εκπομπών και ηχογραφήσεων, μπορεί να αποτελέσει παράβαση της προστασίας των πνευματικών δικαιωμάτων και συνιστά ποινικό αδίκημα. Αυτός ο εξοπλισμός δεν πρέπει να χρησιμοποιείται για τέτοιους σκοπούς.

Αυτό το προϊόν προστατεύεται από συγκεκριμένα δικαιώματα πνευματικής ιδιοκτησίας της Microsoft Corporation. Απαγορεύεται η χρήση ή η διανομή αυτής της τεχνολογίας ανεξάρτητα από αυτό το προϊόν, χωρίς την άδεια της Microsoft ή εξουσιοδοτημένης θυγατρικής εταιρείας αυτής.

Οι εταιρείες παροχής περιεχομένου χρησιμοποιούν την τεχνολογία διαχείρισης ψηφιακών δικαιωμάτων για Windows Media, που περιέχεται σε αυτή τη συσκευή ("WM-DRM"), προκειμένου να προστατέψουν την ακεραιότητα του περιεχομένου τους ("Ασφαλές Περιεχόμενο"), έτσι ώστε να αποτρέπεται η κατάχρηση της πνευματικής ιδιοκτησίας, όπως των πνευματικών δικαιωμάτων, που περιλαμβάνει τέτοιου είδους περιεχόμενο. Αυτή η συσκευή χρησιμοποιεί το λογισμικό WM-DRM"). Εάν διακυβεύεται η ασφάλεια του Λογισμικού WM-DRM σε αυτή τη συσκευή, η Microsoft μπορεί να ανακαλέσει (είτε ανεξάρτητα είτε κατόπιν αιτήματος των ιδιοκτητών του Ασφαλούς Περιεχομένου ("Ιδιοκτήτες Ασφαλούς περιεχομένου") το δικαίωμα του Λογισμικού WMDRM

να αποκτά νέες άδειες αντιγραφής, προβολής και/ή αναπαραγωγής Ασφαλούς Περιεχομένου. Η ανάκληση ενδέχεται, επίσης, να ακυρώσει τη δυνατότητα της συσκευής σας να μεταφέρει, να αποθηκεύει, να αντιγράφει, να προβάλλει και/ή να αναπαράγει Ασφαλές Περιεχόμενο που είχατε παλαιότερα αποθηκεύσει στη Συσκευή σας. Η ανάκληση δεν επηρεάζει τη δυνατότητα του Λογισμικού WM-DRM να αναπαράγει περιεχόμενο χωρίς προστασία. Κάθε φορά που κάνετε λήψη μιας άδειας χρήσης Ασφαλούς Περιεχομένου από το Διαδίκτυο ή από ηλεκτρονικό υπολογιστή, αποστέλλεται στη συσκευή σας μια λίστα με το Λογισμικό WM-DRM που έχει ανακληθεί. Η Νιγσοτοζυ ενδέχεται, σε συνδυασμό με αυτές τις άδειες, να στείλει λίστες ανάκλησης στη συσκευή σας εκ μέρους των Ιδιοκτητών Ασφαλούς Περιεχομένου, οι οποίες ενδέχεται να ακυρώσουν τη δυνατότητα της συσκευής σας να αντιγράφει, να προβάλλει και/ή να αναπαράγει Ασφαλές Περιεχόμενο.

Σε περίπτωση ανάκλησης, η Πθιμιπτ θα προσπαθήσει να σας παρέχει ενημερωμένες εκδόσεις λογισμικού, προκειμένου να αποκαταστήσει, εν μέρει ή πλήρως, τη δυνατότητα της συσκευής για μεταφορά, αποθήκευση, προσπέλαση, αντιγραφή, προβολή και/ή αναπαραγωγή Ασφαλούς Περιεχομένου.

Ωστόσο, η δυνατότητα παροχής τέτοιου είδους ενημερωμένων εκδόσεων δεν εξαρτάται αποκλειστικά από τη Philips. Η Philips δεν εγγυάται ότι, μετά την ανάκληση, θα έχετε στη διάθεσή σας τέτοιου είδους ενημερωμένες εκδόσεις λογισμικού. Εάν δεν έχετε αυτές τις ενημερωμένες εκδόσεις, η συσκευή σας δεν θα είναι σε θέση να μεταφέρει, να αποθηκεύει, να αντιγράφει, να προβάλλει και/ή να αναπαράγει Ασφαλές Περιεχόμενο ακόμη και εάν πρόκειται για Ασφαλές Περιεχόμενο το οποίο είχατε παλαιότερα αποθηκεύσει στη συσκευή. Επιπλέον, ακόμη κι αν αυτές οι ενημερωμένες εκδόσεις είναι διαθέσιμες, η Συσκευή σας ενδέχεται να μην μπορεί να μεταφέρει, να αποθηκεύει, να αντιγράφει, να προβάλλει και/ή να αναπαράγει Ασφαλές Περιεχόμενο που είχε αποθηκευτεί παλαιότερα στη Συσκευή σας. Σε ορισμένες περιπτώσεις, ίσως μπορείτε να μεταφέρετε το περιεχόμενο από τον ηλεκτρονικό υπολογιστή. Σε άλλες περιπτώσεις, ίσως χρειαστεί να αγοράσετε και πάλι Ασφαλές Περιεχόμενο που είχατε αποκτήσει παλαιότερα. Περιληπτικά, η Microsoft, οι Ιδιοκτήτες Ασφαλούς Περιεχομένου και οι Διανομείς Ασφαλούς Περιεχομένου ενδέχεται να αρνηθούν να σας παρέχουν πρόσβαση, ή ενδέχεται να περιορίσουν τις δυνατότητες πρόσβασης που έχετε, σε Ασφαλές Περιεχόμενο. Ενδέχεται, επίσης, να ακυρώσουν τη δυνατότητα της συσκευής σας να μεταφέρει, να αποθηκεύει, να αντιγράφει, να προβάλλει και/ή να αναπαράγει Ασφαλές Περιεχόμενο που έχετε πληρώσει και αποκτήσει παλαιότερα. Οι παραπάνω έχουν δικαίωμα να αρνηθούν, να ανακαλέσουν ή να περιορίσουν με οποιονδήποτε άλλο τρόπο την πρόσβασή σας σε Ασφαλές Περιεχόμενο ή να ακυρώσουν τη δυνατότητα της συσκευής σας για μεταφορά, αποθήκευση, προσπέλαση, αντιγραφή, προβολή και/ή αναπαραγωγή Ασφαλούς Περιεχομένου, χωρίς τη δική σας συγκατάθεση ή τη συγκατάθεση και την έγκριση της Πθιμιπτ. Η Πθιμιπτ δεν εγγυάται ότι θα έχετε τη δυνατότητα μεταφοράς, αποθήκευσης, προσπέλασης, αντιγραφής, προβολής και/ή αναπαραγωγής Ασφαλούς Περιεχομένου

To Windows Media και το λογότυπο των Windows είναι εμπορικά σήματα ή σήματα κατατεθέντα της Microsoft Corporation στις Ηνωμένες Πολιτείες και/ή σε άλλες χώρες.

### Καταγραφή δεδομένων

Η Πθιμιπτ έχει δεσμευθεί για τη βελτίωση της ποιότητας των προϊόντων σας και της εμπειρίας Πθιμιπτ του χρήστη. Για να γίνει κατανοητό το προφίλ χρήσης αυτής της συσκευής, η συσκευή αυτή καταγράφει ορισμένες πληροφορίες/δεδομένα στη διατηρήσιμη περιοχή μνήμης της συσκευής. Τα δεδομένα αυτά χρησιμοποιούνται για την αναγνώριση και ανίχνευση αστοχιών ή προβλημάτων που μπορεί εσείς σαν χρήστης να αντιμετωπίσετε κατά τη χρήση της συσκευής. Τα δεδομένα που αποθηκεύονται, για παράδειγμα, θα είναι η διάρκεια της αναπαραγωγής στη λειτουργία δέκτη, πόσες φορές αντιμετωπίσατε εξασθενημένη μπαταρία κλπ. Τα δεδομένα που αποθηκεύονται δεν αποκαλύπτουν το περιεχόμενο ή τα μέσα που χρησιμοποιοήθηκαν στη συσκευή η την πηγή των δοψξμοαδτ. Τα δεδομένα που αποθηκεύονται στη συσκευή ανακτώνται και χρησιμοποιούνται ΜΟΝΟ εάν ο χρήστης επιστρέψει τη συσκευή στο κέντρο σέρβις της Πθιμιπτ και ΜΟΝΟ για να απλοποιήσουν την ανίχνευση και πρόληψη σφαλμάτων. Τα δεδομένα που αποθηκεύονται θα είναι διαθέσιμα στο χρήστης επιστρέφει της αναπαραγωγής στη λειτουργία ότο κέντρο σέρβις της Πθιμιπτ και ΜΟΝΟ για να απλοποιήσουν την ανίχνευση και πρόληψη σφαλμάτων. Τα δεδομένα που αποθηκεύονται θα είναι

## Απόρριψη του παλιού προϊόντος σας

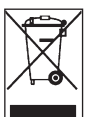

Το προϊόν σας έχει σχεδιαστεί και κατασκευαστεί με υλικά και εξαρτήματα υψηλής ποιότητας, τα οποία μπορούν να ανακυκλωθούν και να ξαναχρησιμοποιηθούν.

Όταν ένα προϊόν διαθέτει το σύμβολο ενός διαγραμμένου τροχήλατου κάδου απορριμάτων, αυτό σημαίνει ότι το προϊόν αυτό διέπεται από την Ευρωπαϊκή Οδηγία 2002/96/ΕΚ.

Ενημερωθείτε σχετικά με το τοπικό σύστημα ξεχωριστής συλλογής ηλεκτρικών και ηλεκτρονικών προϊόντων.

Συμμορφωθείτε με την ισχύουσα τοπική νομοθεσία και μην απορρίπτετε τα παλιά σας προϊόντα μαζί με τα οικιακά απορρίμματα. Η σωστή απόρριψη των παλιών σας προϊόντων θα βοηθήσει στη μείωση των πιθανών αρνητικών επιπτώσεων για το περιβάλλον και την ανθρώπινη υγεία.

## Τροποποιήσεις

Τροποποιήσεις χωρίς τη σχετική άδεια του κατασκευαστή μπορεί να ακυρώσουν τη δικαιοδοσία του χρήστη για λειτουργία της συσκευής.

### Σημείωση για την Ευρωπαϊκή Ένωση

Η συσκευή αυτή συμμορφώνεται με τις απαιτήσεις περί ηλεκτρομαγνητικών παρεμβολών της Ευρωπαϊκής Ένωσης..

## 2 Η νέα σας συσκευή

Με τη νέα συσκευή που αγοράσατε, μπορείτε να απολαύσετε τα εξής:

- Αναπαραγωγή MP3 και WMA
- Ραδιόφωνο FM\*
- Εγγραφή ήχου

### 2.Ι Τί περιέχει το κουτί

Τα παρακάτω αξεσουάρ περιλαμβάνονται στη συσκευή σας:

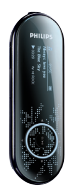

Συσκευή ήχου

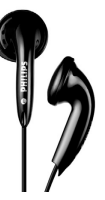

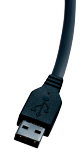

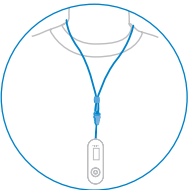

J

Ακουστικά

Καλώδιο επέκτασης USB

Λουράκι λαιμού

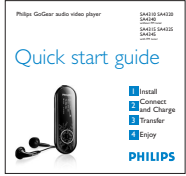

Οδηγός γρήγορης εκκίνησης

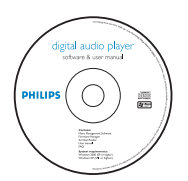

CD-ROM που περιέχει τις εφαρμογές Windows Media Player II, Philips Device Manager, Εγχειρίδιο Χρήστη και Συχνές Ερωτήσεις (FAQs)

## 2.2 Προαιρετικά αξεσουάρ

Τα παρακάτω αξεσουάρ δεν περιλαμβάνονται με τη συσκευή σας, αλλά μπορείτε να τα προμηθευτείτε ξεχωριστά. Μπορείτε να τα βρείτε στις ιστοσελίδες www.philips.com/welcome.

<sup>\*</sup> Το Ραδιόφωνο FM είναι διαθέσιμο μόνο σε μερικές τοπικές εκδόσεις.

## 3 Ξεκινώντας

## 3.Ι Επισκόπηση χειριστηρίων και συνδέσεων

|   | ·<br>·<br>·      |                                                             |   |      | B<br>C<br>D<br>Ε<br>Πιέστε και σπρώξτε το διακόπτη<br>USB στη θέση όπως φαίνεται<br>στην εικόνα για να συνδέσετε την<br>υποδοχή σύνδεσης USB.<br>Πιέστε και σπρώξτε το διακόπτη<br>USB στη θέση όπως φαίνεται<br>στην εικόνα για να αποσυνδέσετε<br>την υποδοχή σύνδεσης USB. |
|---|------------------|-------------------------------------------------------------|---|------|----------------------------------------------------------------------------------------------------|
| Α | - Vol +          | Έλεγχος έντασης ήχου                                        | J | •    | Μετάβαση στο προηγούμενο                                                                                                    |
| В | A                | Υποδοχή σύνδεσης<br>ακουστικών                              |   |      | επίπεδο μενού ή έξοδος από μια<br>λειτουργία<br>Κατό τη διάρκεια αναπαραγι γγής                                                                                                    |
| С | Μικρόφωνο        | Για εγγραφές φωνής                                          |   |      | κομματιών/ηχογράφησης, πιέστε                                                                                                    |
| D | a slider         | Κλείδωμα όλων των<br>πλήκτρων εκτός των<br>πλήκτρων έντασης |   |      | για μετάβαση στα προηγούμενα<br>κομμάτια/ηχογράφηση ή πιέστε<br>παρατεταμένα για γρήγορη<br>μετακίνηση προς τα πίσω                                                                                                    |
|   | RESE I           | Εσοχη επαναφορας                                            |   |      | Μετάβαση στο επόμενο επίπεδο                                                                                                    |
| F | Διακοπτης<br>USB | USB                                                         |   |      | μενού ή επιλογή μιας λειτουργίας<br>Κατά τη διάρκεια αναπαραγωνής                                                                                                    |
| G |                  | Υποδοχή σύνδεσης USB                                        |   |      | κομματιών/ηχογράφησης, πιέστε                                                                                                    |
| н | REC              | Εκκίνηση ή παύση<br>εγγραφής ήχου                           |   |      | για μετάβαση στα επόμενα<br>κομμάτια/ηχογράφηση ή πιέστε<br>παρατεταμένα για χρήγορη                                                                                                    |
| 1 | MENU             | Πιέστε για πρόσβαση στο                                     |   |      | μετακίνηση προς τα εμπρός                                                                                                    |
|   |                  | μενού / Επιστροφή στο                                       |   |      | Μετακίνηση προς τα επάνω στη λίστα                                                                                                    |
|   |                  | προηγουμενο μενου                                           |   | ▼    | Μετακίνηση προς τα κάτω στη λίστα                                                                                                    |
|   |                  |                                                             | К | ()/▶ | Ενεργοποίηση/απενεργοποίηση<br>και αναπαραγωγή / παύση,<br>επιβεβαίωση ρύθμισης μενού                                                                                                    |

## 3.2 Κύριο μενού

| M | ενού                          | Για                                             |
|---|-------------------------------|-------------------------------------------------|
| 7 | Music (Μουσική)               | Αναπαραγωγή των ψηφιακών μουσικών κομματιών σας |
| ò | Radio (Ραδιόφωνο)*            | Ακρόαση ραδιοφώνου FM                           |
| ₫ | Recording (Εγγραφή)           | Δημιουργία ή αναπαραγωγή εγγραφών               |
|   | Folder view (Προβολή Φακέλων) | Περιήγηση στα μουσικά σας κομμάτια ή τις        |
|   |                               | εγγραφές με φακέλους                            |
| * | Settings (Ρυθμίσεις)          | Προσαρμογή των ρυθμίσεων της συσκευής σας       |
| - |                               |                                                 |

### 3.3 Εγκατάσταση

Σημαντικό Μην παραλείψετε να εγκαταστήσετε το λογισμικό το οποίο περιέχεται στο παρεχόμενο CD πριν συνδέσετε τη συσκευή σας.

#### Απαιτήσεις συστήματος:

- Windows XP (SP2) ή Vista
- Επεξεργαστής Pentium III 800MHz ή ανώτερος
- 256MB RAM
- 200MB χώρος στο σκληρό δίσκο
- Σύνδεση Ιξυεσξευ (κατά προτίμηση)
- Microsoft Internet Explorer 6.0 ή μεταγενέστερο
- Μονάδα δίσκου CD-ROM
- Θύρα USB

## Σημαντικό Για την εγκατάσταση και εκτέλεση αυτού του λογισμικού, χρειάζεστε το Windows XP Service Pack 2.

Στην περίπτωση που δεν το έχετε στον υπολογιστή σας, θα σας ζητηθεί να εγκαταστήσετε το Τεσχιγε Παγλ. Παρακαλούμε εγκαταστήστε το, κατόπιν ολοκληρώστε την εγκατάσταση του λογισμικού σας και μόνο τότε συνδέστε τη συσκευή σας. Αυτό είναι πολύ σημαντικό για τη διασφάλιση της σωστής λειτουργίας της συσκευής σας όταν συνδεθεί με τον υπολογιστή σας.

- Ι Τοποθετήστε το CD που παρέχεται μαζί με το προϊόν σας στη μονάδα δίσκου CD-ROM του υπολογιστή σας.
- 2 Ακολουθήστε τις οδηγίες στην οθόνη για να ολοκληρώσετε την εγκατάσταση του Windows Media Player 11 και Philips Device Manager.
- 3 Εάν το πρόγραμμα λογισμικού δεν εκκινηθεί αυτόματα, περιηγηθείτε στο περιεχόμενο του CD χρησιμοποιώντας το Windows Explorer και εκτελέστε το πρόγραμμα κάνοντας διπλό κλικ στο αρχείο με την επέκταση .εωε.

Χάσατε το CD σας; Μην ανησυχείτε, μπορείτε να "κατεβάσετε" το περιεχόμενο του CD από τις ιστοσελίδες www.philips.com/support.

<sup>\*</sup> Το Ραδιόφωνο FM είναι διαθέσιμο μόνο σε μερικές τοπικές εκδόσεις.

## 3.4 Σύνδεση και φόρτιση

#### 3.4.Ι Φορτίστε τη συσκευή σας

- 1 Η συσκευή σας έχει μια ενσωματωμένη επαναφορτιζόμενη μπαταρία USB. Για να φορτίσετε τη συσκευή σας, πιέστε και σπρώξτε προς τα έξω το βύσμα σύνδεσης USB. Συνδέστε τη συσκευή σας απευθείας στη θύρα USB του υπολογιστή σας.
- > Μόλις συνδεθεί η συσκευή σας, εμφανίζεται μια οθόνη σύνδεσης USB.

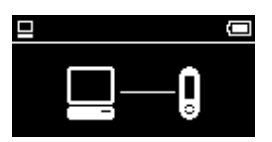

2 Φορτίστε τη συσκευή σας για 4 ώρες ή μέχρι να σταματήσει να αναβοσβήνει το εικονίδιο μπαταρίας κ.

#### 3.4.2 Ένδειξη στάθμης μπαταρίας

Οι κατά προσέγγιση στάθμες της μπαταρίας σας υποδεικνύονται ως ακολούθως:

📼 Γεμάτη μπαταρία

📼 Η μπαταρία είναι πλήρης κατά δύο τρίτα

💷 Η μπαταρία είναι πλήρης κατά το ήμισυ

🖽 Η μπαταρία είναι χαμηλή

🖾 Η μπαταρία είναι άδεια

Σημείωση Όταν οι μπαταρίες είναι σχεδόν άδειες, αναβοσβήνει στην οθόνη το εικονίδιο χαμηλής μπαταρίας. Η συσκευή σας θα απενεργοποιηθεί σε λιγότερο από 60 δευτερόλεπτα. Η συσκευή σας αποθηκεύει όλες τις ρυθμίσεις και τις μη ολοκληρωμένες εγγραφές προτού απενεργοποιηθεί.

### 3.5 Μεταφορά

Μπορείτε να μεταφέρετε μουσική στη συσκευή σας χρησιμοποιώντας το Windows Media Player. Για περισσότερες λεπτομέρειες, δείτε την ενότητα **Οργάνωση και μεταφορά** μουσικής με το Windows Media Player 11 σε αυτό το εγχειρίδιο χρήστη.

## 3.6 Απόλαυση

#### 3.6.Ι Ενεργοποίηση και απενεργοποίηση

Για ενεργοποίηση, πιέστε 🔰 έως ότου εμφανιστεί η οθόνη καλωσορίσματος της Philips.

Για απενεργοποίηση, πιέστε παρατεταμένα ►ΙΙ έως ότου η οθόνη δεν εμφανίζει καμία ένδειξη.

Συμβουλή Η συσκευή σας απενεργοποιείται αυτόματα εάν δεν πραγματοποιηθεί κανένας χειρισμός ή αναπαραγωγή μουσικής ή βίντεο μέσα σε χρονικό διάστημα 10 λεπτών.

#### 3.6.2 Περιήγηση στο μενού

Η συσκευή σας διαθέτει ένα διαισθητικό σύστημα πλοήγησης μενού, για τη μετακίνησή σας ανάμεσα στις διάφορες ρυθμίσεις και λειτουργίες. Χρησιμοποιήστε τα πλήκτρα ◀, ▶, ▲ και ▼ για να περιηγηθείτε μέσα στα μενού. Πατήστε ▶ΙΙ για επιβεβαίωση της επιλογής σας.

| Για                             | Κάντε αυτό                |
|---------------------------------|---------------------------|
| Επιστροφή στο προηγούμενο μενού | Πιέστε < ή MENU           |
| Επιστροφή στο κύριο μενού       | Πιέστε παρατεταμένα MENU  |
| Περιήγηση στα μενού             | Πιέστε < ή 🕨              |
| Μετακίνηση μέσα σε μια λίστα    | Πιέστε 🔺 ή 🔻              |
| Superscroll™                    | Πιέστε παρατεταμένα 🔺 ή 🔻 |
| Πραγματοποίηση μιας επιλογής    | Πιέστε 🕨                  |
| Επιβεβαίωση επιλογής            | Πιέστε 📲                  |

#### 3.6.3 Διακόπτης κλειδώματος

Η συσκευή έχει ένα διακόπτη κλειδώματος για να αποτρέπεται η κατά λάθος λειτουργία. Όταν μετακινείτε το διακόπτη κλειδώματος στη θέση 🖨 ενώ η συσκευή είναι ενεργοποιημένη, στην οθόνη εμφανίζεται το εικονίδιο 🔒 και απενεργοποιούνται όλα τα πλήκτρα λειτουργιών εκτός των - VOL + για τη ρύθμιση της έντασης. Μετακινήστε το διακόπτη κλειδώματος στη θέση ξεκλειδώματος και τα πλήκτρα θα λειτουργούν κανονικά.

## 4 Οργάνωση και μεταφορά μουσικής με το Windows Media Player 11

### 4.Ι Πληροφορίες για το Windows Media Player 11

Παρόλο που η συσκευή σας μπορεί να λειτουργήσει με το Windows Media Player 10, σάς συνιστούμε να χρησιμοποιήσετε το Windows Media Player 11 για μια πιο "πλούσια" εμπειρία πολυμέσων, τόσο στον υπολογιστή σας όσο και στη συσκευή σας.

Το Windows Media Player 11 είναι ένα "όλα σε ένα" πρόγραμμα αναπαραγωγής και εγγραφής, το οποίο σάς επιτρέπει να κάνετε αναπαραγωγή των CD σας, εξαγωγή (ripping) μουσικών κομματιών από CD στο σκληρό σας δίσκο, μεταφορά αρχείων πολυμέσων στη συσκευή σας, κλπ. Αυτό το κεφάλαιο περιγράφει τα βήματα που πρέπει να ακολουθήσετε για την επιτυχή ρύθμιση παραμέτρων του προγράμματος και για μεταφορά μουσικής στη συσκευή σας. Για περισσότερες πληροφορίες, βλ. "Βοήθεια για το Windows Media Player" στον υπολογιστή σας ή επισκεφτείτε την www.microsoft.com/windows/windowsmedia/player/faq/default.mspx

Σημαντικό Βεβαιωθείτε ότι έχετε εγκαταστήσει το λογισμικό Windows Media Player 11 το οποίο περιλαμβάνεται στη συσκευασία του CD για μεταφορά μουσικής.

Για να εκτελέσετε τις ακόλουθες διαδικασίες, θα πρέπει να έχετε συνδεθεί ως Διαχειριστής (αδνιξιτυσαυοσ) ή ως μέλος της Ομάδας διαχειριστών. Για περισσότερες πληροφορίες, παρακαλούμε επισκεφθείτε την ιστοσελίδα www.microsoft.com

## 4.1.1 Πριν εγκαταστήσετε το Windows Media Player 11 (προαιρετικά)

Εάν είναι απαραίτητο, πριν εγκαταστήσετε το **Windows Media Player 11**, μεταβείτε στο Windows Φπδαυε και εγκαταστήστε ενημερώσεις υψηλής προτεραιότητας που ενδεχομένως υπάρχουν για τον υπολογιστή σας.

Εκτελέστε τα ακόλουθα βήματα εάν θέλετε να αποθηκεύετε πληροφορίες πολυμέσων και χαρακτηρισμούς με αστέρια στα αρχεία μέσων σας, καθώς και εάν θέλετε να δημιουργείτε αντίγραφα ασφαλείας (back up) των ήδη υπαρχόντων δεδομένων σας:

- Ι Στο Windows Media Player 10, κάντε κλικ στο μενού Tools (Εργαλεία) και κατόπιν κάντε κλικ στο στοιχείο μενού Options (Επιλογές).
- 2 Κάντε κλικ στην καρτέλα Library (Βιβλιοθήκη) και επιλέξτε το πλαίσιο επιλογής Maintain my star ratings as global ratings in the media files (Διατήρηση των χαρακτηρισμών μου με τα αστέρια ως γενικών χαρακτηρισμών).
- > Οι χαρακτηρισμοί χρήστη για τα κομμάτια σας θα αποθηκεύονται στα αρχεία πολυμέσων σας και όχι στο αρχείο βάσης δεδομένων της βιβλιοθήκης σας (αυτό μπορεί να διαρκέσει μερικά λεπτά).
- 3 Κάντε κλικ στο μενού Tools (Εργαλεία) και κατόπιν κάντε κλικ στο στοιχείο μενού Process media information now (Άμεση επεξεργασία πληροφοριών πολυμέσων).
- > Με αυτό τον τρόπο, διασφαλίζεται ότι οι χαρακτηρισμοί σας (καθώς και οποιεσδήποτε αλλαγές που κάνετε σε άλλες πληροφορίες πολυμέσων) θα αποθηκεύονται άμεσα στα αρχεία πολυμέσων σας.
- 4 Επιλέξτε Start (Εναρξη) > All Programs (Όλα τα προγράμματα) > Accessories (Βοηθήματα) > System Tools (Εργαλεία συστήματος) > Backup (Αντίγραφα ασφαλείας) για να δημιουργήσετε αντίγραφα ασφαλείας (backup) των ήδη υπαρχόντων δεδομένων σας.

#### 4.1.2 Εγκατάσταση του Windows Media Player 11

Ι Τοποθετήστε το συνοδευτικό CD στη μονάδα δίσκου CD-ROM του υπολογιστή σας.

Σημείωση Εάν το πρόγραμμα εγκατάστασης δεν εκκινηθεί αυτόματα, περιηγηθείτε στο περιεχόμενο του CD χρησιμοποιώντας το Εξερεύνηση των Windows και εκτελέστε το πρόγραμμα κάνοντας διπλό κλικ στο αρχείο με την επέκταση .exe.

2 Ακολουθήστε τις οδηγίες στην οθόνη για να εκτελέσετε την εγκατάσταση του Windows Media Player 11.

Ξημείωση Εάν εμφανιστούν τα ακόλουθα πλαίσια διαλόγου κατά την εγκατάσταση, διαβάστε τα κείμενα που περιέχουν πριν συνεχίσετε με την εγκατάσταση:

| 🗘 Windows Media Player 11 🔀                                                                                                    |
|----------------------------------------------------------------------------------------------------|
| Validate your copy of Windows                                                                                                    |
| To get Windows Media Player 11, you must verify that Microsoft® Windows® is genuine. After<br>successful validation your system will have access to the latest features, judates, and support.<br>Microsoft will not use the information collected during the validation process to identify or contact<br>you. For more details about what information is collected and how it is used click on the link below. |
| Microsoft Genuine Advantage Privacy Statement.                                                                                                    |
| Cancel Validate                                                                                                    |

3 Κάντε κλικ στο κουμπί Validate (Επικύρωση) για να συνεχίσετε.

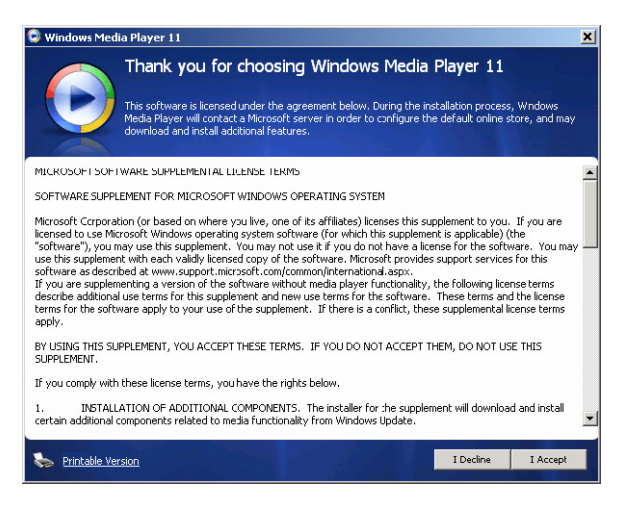

4 Κάντε κλικ στο κουμπί I Accept (Αποδέχομαι) για να συνεχίσετε.

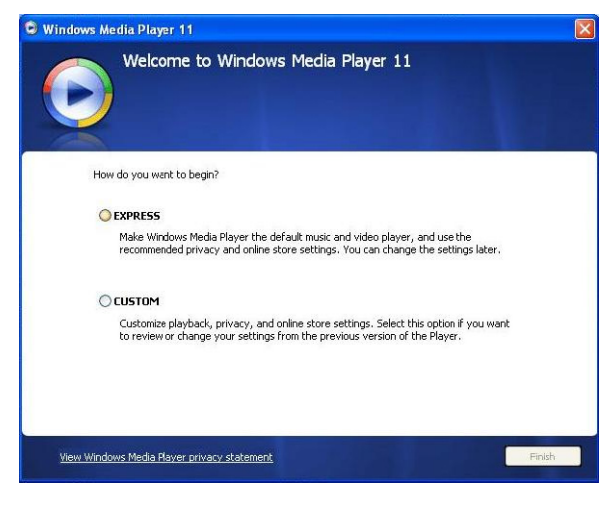

5 Επιλέξτε EXPRESS (ΓΡΗΓΟΡΗ) και κάντε κλικ στο κουμπί Finish (Τέλος).

| G Windows / | Media Player 11                        |  |
|-------------|----------------------------------------|--|
| 1           | Migrating Windows Media Player Library |  |
|             | Importing Media Library                |  |
|             |                                        |  |
|             |                                        |  |
|             |                                        |  |
|             |                                        |  |
|             |                                        |  |
|             |                                        |  |
|             |                                        |  |

Σημείωση Η ήδη υπάρχουσα βιβλιοθήκη πολυμέσων σας αρχίζει να μεταφέρεται στην αναβαθμισμένη έκδοση Windows Media Player 11. Αυτό μπορεί να διαρκέσει μερικά λεπτά ανάλογα με το μέγεθος της υπάρχουσας βιβλιοθήκης πολυμέσων σας.

| Select the Default Music and V                                                                                                    | /ideo Player                                                                      |
|----------------------------------------------------------------------------------------------------|-----------------------------------------------------------------------------------|
| Select the file types that you want Windows Media Player 11 to pla  Windows Media Audio file (wma)  Windows Media Video file (wmv)  Windows Media Video file (str)  Windows of the (str)  DVD Video Music CD Playback  Windows video file (wnv)  Windows video file (wnv)  Windows video file (wnv)  Windows video file (wnv) | ay by default.<br>Description:<br>Includes files with, wm<br>and ,wax extensions. |
| Movie file (mpeg)     MIDI file (mid)     AIFF audio file (aiff)                                                                                                    | Salert all                                                                        |

6 Κάντε κλικ στα πλαίσια επιλογής για να επιλέξετε τους τύπους αρχείων που θέλετε να αναπαράγονται ως προεπιλεγμένοι από το Windows Media Player ή κάντε κλικ στο κουμπί Select all (Επιλογή όλων) και κατόπιν κάντε κλικ στο κουμπί Finish (Τέλος).

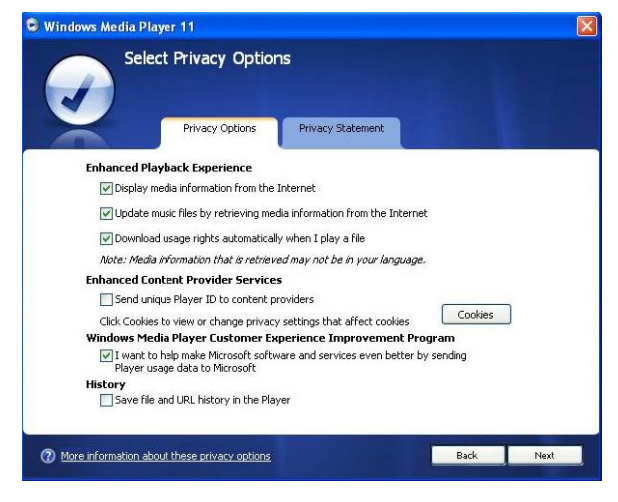

7 Κάντε κλικ στα πλαίσια επιλογής για να επιλέξετε τις επιλογές εμπιστευτικότητάς σας και κατόπιν κάντε κλικ στο κουμπί Next (Επόμενο) για να εκτελέσετε τις απαραίτητες ρυθμίσεις.

#### 4.1.3 Υπαναχώρηση σε μια προηγούμενη έκδοση του Windows Media Player

Εάν αντιμετωπίζετε προβλήματα με το **Windows Media Player 11**, μπορείτε απλά να κάνετε υπαναχώρηση (roll-back) στην έκδοση που υπήρχε προηγουμένως εγκατεστημένη στον υπολογιστή σας.

- Ι Αποσυνδέστε τη συσκευή από τον υπολογιστή σας.
- 2 Επιλέξτε Start (Εναρξη) και κάντε κλικ στην επιλογή Control Panel (Πίνακας ελέγχου).
- 3 Στον Πίνακα ελέγχου, επιλέξτε Add or Remove Programs (Προσθαφαίρεση προγραμμάτων).
- 4 Επιλέξτε Windows Media Player 11 και κάντε κλικ στο κουμπί Remove (Κατάργηση).
- > Εμφανίζεται ένα πλαίσιο διαλόγου επιβεβαίωσης.
- 5 Κάντε κλικ στο κουμπί ΟΚ.
- 6 Όταν η διαδικασία υπαναχώρησης ολοκληρωθεί (μπορεί να χρειαστούν μερικά λεπτά γι' αυτό), κάντε κλικ στο κουμπί Restart (Επανεκκίνηση).
- 7 Επιλέξτε Start (Εναρξη) και κάντε κλικ στην επιλογή Πίνακας ελέγχου.
- 8 Στον Πίνακα ελέγχου, επιλέξτε Add or Remove Programs (Προσθαφαίρεση προγραμμάτων).

- 9 Επιλέξτε Windows Media Format 11 Σφξυινε και κάντε κλικ στο κουμπί Remove (Κατάργηση).
- > Εμφανίζεται ένα πλαίσιο διαλόγου επιβεβαίωσης.
- ΙΟ Κάντε κλικ στο κουμπί ΟΚ.
- > Εμφανίζεται ένα δεύτερο πλαίσιο διαλόγου επιβεβαίωσης.
- ΙΙ Κάντε κλικ στο κουμπί ΟΚ.
- 12 Όταν η διαδικασία υπαναχώρησης ολοκληρωθεί (μπορεί να χρειαστούν μερικά λεπτά γι' αυτό), κάντε κλικ στο κουμπί Restart (Επανεκκίνηση).
- **Ι3** Επιλέξτε **Start** (Εναρξη) και κάντε κλικ στην επιλογή Πίνακας ελέγχου.
- 14 Στον Πίνακα ελέγχου, επιλέξτε Add or Remove Programs (Προσθαφαίρεση προγραμμάτων).
- 15 Επιλέξτε Microsoft User-Mode Driver Framework Feature Pack 1.0 και κάντε κλικ στο κουμπί Remove (Κατάργηση).
- Ι6 Ακολουθήστε τις οδηγίες που εμφανίζονται στον Software Update Removal
   Wizard (Οδηγός Κατάργησης Ενημερωμένων Εκδόσεων Λογισμικού).
- 17 Εάν εμφανιστεί το πλαίσιο διαλόγου επιβεβαίωσης Ψφδζ01000, κάντε κλικ στο κουμπί Yes (Nai) για να συνεχίσετε. Όταν η διαδικασία κατάργησης λογισμικού ολοκληρωθεί (μπορεί να χρειαστούν μερικά λεπτά γι' αυτό), κάντε κλικ στο κουμπί Finish (Τέλος).

#### 4.1.4 Περισσότερες πληροφορίες για την υπαναχώρηση σε μια προηγούμενη έκδοση του Windows Media Player

Εάν κάνετε υπαναχώρηση σε μια προηγούμενη έκδοση του Windows Media Player και η συσκευή σας δεν εντοπίζεται πλέον από τα Windows ή το Windows Media Player, εκτελέστε τις ακόλουθες διαδικασίες:

- Ι Ενεργοποιήστε τη συσκευή σας και συνδέστε την με τον υπολογιστή σας χρησιμοποιώντας το παρεχόμενο καλώδιο USB.
- 2 Κάντε δεξί κλικ στην επιλογή My Computer (Ο Υπολογιστής μου) και κατόπιν κάντε κλικ στην επιλογή Manage (Διαχείριση).
- 3 Στο αριστερό παράθυρο, κάντε κλικ στην επιλογή Device Manager (Διαχείριση Συσκευών).
- 4 Στο δεξί παράθυρο, κάντε κλικ στο σύμβολο "+" δίπλα από την επιλογή Portable Devices (Φορητές συσκευές).
- 5 Κάντε δεξί κλικ στη συσκευή GoGear SA41xx και κατόπιν κάντε κλικ στην επιλογή Uninstall (Κατάργηση εγκατάστασης).
- 6 Στο πλαίσιο διαλόγου επιβεβαίωσης που εμφανίζεται, κάντε κλικ στο κουμπί OK για να απεγκατασταθεί η συσκευή.

- 7 Αποσυνδέστε τη συσκευή από τον υπολογιστή σας, βεβαιωθείτε ότι εξακολουθεί να είναι ενεργοποιημένη και κατόπιν συνδέστε την ξανά στον υπολογιστή σας.
- Τα Ψιξδοψτ θα εντοπίσουν τη συσκευή σας και θα την επανεγκαταστήσουν αυτόματα. Μέσα σε ένα ή δύο λεπτά, το GoGear SA41xx θα επανεμφανιστεί στο τμήμα "Portable Devices" (Φορητές συσκευές) του Device Manager (Διαχείριση Συσκευών).

## 4.2 Μεταφορά μουσικής

Μπορείτε να κάνετε προβολή και διαχείριση των αρχείων μουσικής σας χρησιμοποιώντας το Windows Media Player.

Σημαντικό Σάς συνιστούμε να χρησιμοποιείτε πάντοτε το Windows Media Player για μεταφορά μουσικής στη συσκευή σας.

#### 4.2.Ι Προσθήκη αρχείων μουσικής στη Συλλογή του Windows Media Player

Από προεπιλογή, το Windows Media Player φορτώνει αυτόματα όλα τα αρχεία μουσικής που είναι αποθηκευμένα στους φακέλους My Music (Η μουσική μου) στη συλλογή. Εάν προσθέσετε νέα αρχεία σ' αυτούς τους φακέλους, αυτόματα θα προστεθούν και αυτά στη συλλογή.

Προσθήκη αρχείων μουσικής που είναι αποθηκευμένα οπουδήποτε αλλού στον υπολογιστή σας ή σε δίκτυο υπολογιστών

- Επιλέξτε Start (Εναρξη) > All Programs (Όλα τα προγράμματα) > Windows Media
   Player για να εκκινήσετε το πρόγραμμα Windows Media Player.
- 2 Κάντε κλικ στο κάτω βέλος, κάτω από την καρτέλα Library (Βιβλιοθήκη) και επιλέξτε Add to Library ... (Προσθήκη στη βιβλιοθήκη).

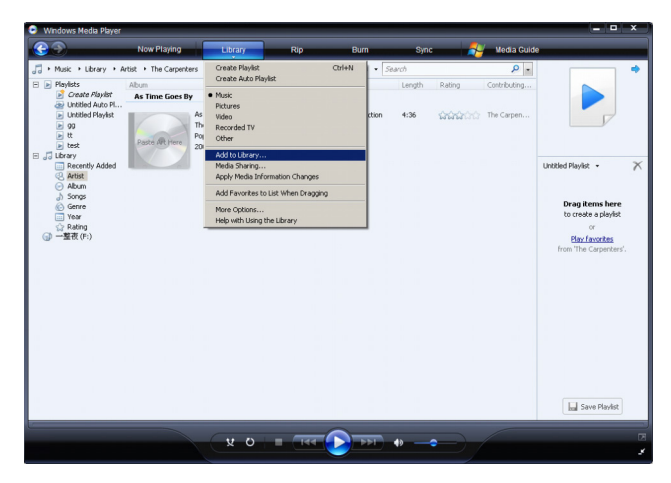

> Εμφανίζεται το πλαίσιο διαλόγου Add to Library (Προσθήκη στη βιβλιοθήκη).

| Add To Library                                                                                                    | ×                                                        |
|----------------------------------------------------------------------------------------------------|----------------------------------------------------------|
| Select folders that you want to monitor for media files. The Player library<br>updated automatically to reflect changes                                                                                                    | on this computer is                                      |
| Select the folders to monitor                                                                                                    |                                                          |
| • My personal folders                                                                                                    |                                                          |
| C My folders and those of others that I can access                                                                                                    |                                                          |
| Monitored Folders                                                                                                    | Type 🔺                                                   |
| C:\Documents and Settings\UI Users\Documents\My Music<br>C:\Documents and Settings\UI Users\Documents\My Pictures<br>C:\Documents and Settings\UI Users\Documents\My Pictures<br>C:\Documents and Settings\Chui Hoon\My Documents\My Pictures<br>C:\Documents and Settings\Chui Hoon\My Documents\My Videos | Automati<br>Automati<br>Automati<br>Automati<br>Automati |
| Add Remove Learn more about m                                                                                                    | onitoring folders                                        |
| Add files previously deleted from library Skip files smaller                                                                                                    | than:                                                    |
| Add volume-leveling values for all files (slow) Audio files:                                                                                                    | 100 KB                                                   |
| Video files:                                                                                                    | 500 KB                                                   |
| << Advanced Options OK                                                                                                    | Cancel                                                   |

- 3 Κάντε κλικ στο κουμπί << Advanced Options (Επιλογές για προχωρημένους) για να αναπτυχθεί το πλαίσιο διαλόγου.</p>
- 4 Κάντε κλικ στο κουμπί Add... (Προσθήκη).
- > Εμφανίζεται ένα πλαίσιο διαλόγου προσθήκης φακέλου.
- 5 Επιλέξτε το φάκελο στον οποίο έχετε αποθηκευμένα τα αρχεία μουσικής σας και κάντε κλικ στο κουμπί OK.
- 6 Επιστρέψτε στο πλαίσιο διαλόγου Προσθήκης στη βιβλιοθήκη και κάντε κλικ στο κουμπί OK.
- > Το Windows Media Player θα αρχίσει να σαρώνει το φάκελο και να προσθέτει τα διαθέσιμα αρχεία μουσικής στη συλλογή.
- 7 Κάντε κλικ στο κουμπί Close (Κλείσιμο) όταν τελειώσετε.

Συμβουλή Το Windows Media Player είναι διαμορφωμένο έτσι ώστε να παραλείπει τα αρχεία ήχου που έχουν μέγεθος μικρότερο από 100 KB. Για να συμπεριλάβετε αρχεία μεγέθους κάτω από 100 KB, μπορείτε να αλλάξετε τις προεπιλεγμένες ρυθμίσεις στο πλαίσιο διαλόγου Προσθήκης στη βιβλιοθήκη.

#### 4.2.2 Εναλλαγή μεταξύ των συλλογών μουσικής του Windows Media Player και της συσκευής σας

Για να κάνετε εναλλαγή μεταξύ των συλλογών μουσικής, απλά κάντε κλικ στο βέλος στην επάνω αριστερή πλευρά του **Windows Media Player** και επιλέξτε την κατηγορία που θέλετε να δείτε.

| Windows Media Player                                                                                                    |                         |            | _    |          |        |     |
|----------------------------------------------------------------------------------------------------|-------------------------|------------|------|----------|--------|-----|
| 30                                                                                                    | Now Playing             | Library    | Кір  | Burn     | Sync   |     |
| Pictures + Library                                                                                                    | All Pictures            |            |      | 🛄 • 🔛 •  | Search | . م |
| Music<br>Pictures<br>Notee<br>Recorded TV<br>Cother Media<br>IN 37/14%<br>IN 37/14%<br>IN 3 | The<br>06 November 2006 | Date taken | Size | Keywords | Rating | :   |
| ⓑ Dote Token<br>☆ Rating<br>▶ Folder                                                                                                    | 18 October 2005         | 9          |      |          |        |     |
|                                                                                                    | 269195308_04ab825       | 4d4_0      |      |          |        |     |
|                                                                                                    | 03 October 2006         |            |      |          |        |     |
|                                                                                                    | (e)                     |            |      |          |        |     |
|                                                                                                    |                         | 0 x )      | 144  |          | 49     | •   |

#### 4.2.3 Εξαγωγή (ripping) κομματιών από CD

Εάν θέλετε να μεταφέρετε μουσική από ένα CD στη συσκευή σας, θα πρέπει πρώτα να δημιουργήσετε ένα ψηφιακό αντίγραφο της μουσικής σας στον υπολογιστή σας. Αυτή η διαδικασία ονομάζεται "Εξαγωγή" ή, αλλιώς, "Αντιγραφή από CD" (σιππιξη).

- Ι Εκκινήστε το Windows Media Player.
- 2 Κάντε κλικ στο κάτω βέλος, κάτω από την καρτέλα Rip (Αντιγραφή από CD) και επιλέξτε το στοιχείο μενού Format (Μορφή) για να επιλέξετε τη μορφή αρχείων (φορμά) που θέλετε.

| 😒 Windows Media Player                           |                  |                                                                            |                                                                |                                                  |                              |                                                          |                                  | زها م                                    | x |
|--------------------------------------------------|------------------|----------------------------------------------------------------------------|----------------------------------------------------------------|--------------------------------------------------|------------------------------|----------------------------------------------------------|----------------------------------|------------------------------------------|---|
| <b>@ &gt;</b>                                    | Now Playing      | Library                                                                    | R                                                              | lp Burn                                          |                              | Sync 🛛 🐣                                                 | Media Guide                      |                                          | - |
| J + Music + Library + F                          | Recently Added   |                                                                            | Form<br>Bit Ra                                                 | it<br>te                                         |                              | Aindows Media Audio<br>Aindows Media Audio I             | Pro                              |                                          | ٠ |
| Playacs     Jubrary     Recently Added     Added | Barbra Streisand |                                                                            | Rip CD Automatically When Inserted +<br>Eject CD After Ripping |                                                  | • \                          | Aindows Media Audio  <br>Aindows Media Audio  <br>11p3   |                                  |                                          |   |
| Album                                            |                  | Barbra Streisand<br>Easy Listening                                         | More<br>Help                                                   | Options<br>with Ripping                          | 108                          | WAV (Lossless)                                           | Barbra S                         |                                          |   |
| iii Vear<br>☆ Rating                             |                  | 1980                                                                       | 5 6 7                                                          | Promises<br>The Love Inside<br>What Kind Of Fool | 4:23 5:08 4:07               | <b>666</b> 600<br>666600                                 | Barbra 5<br>Barbra 5<br>Barbra 5 | Untitled Playlist 🔹                      | × |
|                                                  |                  |                                                                            | 8<br>9                                                         | Never Give Up<br>Make It Life A Memory           | 4:37<br>3:44<br>7:32         | 14444333<br>14444333<br>14444333                         | Barbra S<br>Barbra S<br>Barbra S | Drag items here                          |   |
|                                                  | Seattle Sympho   | ny Orchestra                                                               |                                                                |                                                  |                              |                                                          |                                  | to create a prayist                      |   |
|                                                  |                  | Beethoven's Symphony<br>Seattle Symphony Orch<br>Classical<br>Unknown Year | 1                                                              | Symphony No. 9 (Scherzo)                         | 1:15                         | 10000                                                    | Ludwig v                         | Play favorites<br>from 'Recently Added'. |   |
|                                                  | 刘若英              |                                                                            |                                                                |                                                  |                              |                                                          |                                  |                                          |   |
|                                                  | Paste Art Here   | 一整夜<br>刘若英<br>诡行音乐<br>Unknown Year                                         | 1<br>2<br>3<br>4                                               | 序<br>量雪以后天亮以前<br>光<br>一次幸福的机会                    | 0:21<br>4:47<br>3:57<br>3:55 | 1999-000<br>1999-000<br>1999-000<br>1999-000<br>1999-000 | 刘君英<br>刘君英<br>刘君英<br>刘君英         |                                          |   |
|                                                  |                  |                                                                            |                                                                |                                                  |                              |                                                          |                                  | Save Playlist                            |   |
|                                                  |                  | <b>x</b> o                                                                 | • (                                                            | 144 💽 >>1                                        | Ð                            |                                                          |                                  |                                          | 2 |

3 Κάντε κλικ στο κάτω βέλος, κάτω από την καρτέλα Rip (Αντιγραφή από ΓΔ) και επιλέξτε το στοιχείο μενού Bit Rate (Ρυθμός μετάδοσης βιυ) για να επιλέξετε το ρυθμό μετάδοσης βιυ (bitrate) που θέλετε.

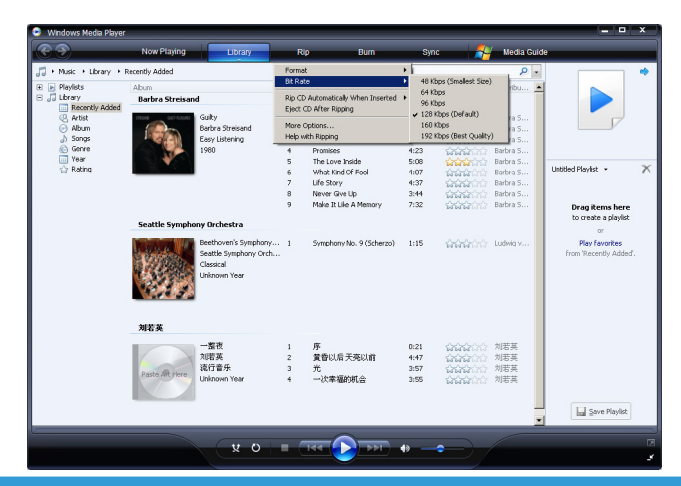

Συμβουλή Οι υψηλότεροι ρυθμοί μετάδοσης βιυ παράγουν ήχο καλύτερης ποιότητας, αλλά το μέγεθος των αντίστοιχων αρχείων ήχου θα είναι μεγαλύτερο. Η συνιστώμενη μορφή για τη συσκευή σας είναι 128kbps MP3 ή 64kbps WMA.

- 4 Τοποθετήστε το CD στη μονάδα δίσκου CD του υπολογιστή σας.
- > Όλα τα κομμάτια που περιέχονται στο CD εμφανίζονται σε μια λίστα. Από προεπιλογή, το Windows Media Player θα ξεκινήσει να κάνει εξαγωγή όλων των κομματιών του CD. Για να τροποποιήσετε αυτή την επιλογή, κάντε κλικ στο κάτω βέλος, κάτω από την καρτέλα Rip (Αντιγραφή από CD), και επιλέξτε Rip CD Automatically When Inserted (Αυτόματη αντιγραφή του CD μετά την εισαγωγή του) > Never (Ποτέ)

| 💿 Windows Media Player   |                       |                                                           |                                                            |                                                                                       |                      |                      |                                                       | - • ×     |
|--------------------------|-----------------------|-----------------------------------------------------------|------------------------------------------------------------|---------------------------------------------------------------------------------------|----------------------|----------------------|-------------------------------------------------------|-----------|
| <b>3</b>                 | Now Playing           | Library                                                   | R                                                          | p Burn                                                                                | Sync                 | -                    | Media Guide                                           |           |
| 📕 + Music + Jazz FM - Th | e Album (2CDs Of Smo  | oth                                                       | Rip 'Ja                                                    | zz FM - The Album (2CDs Of Smo                                                        | ioth Jazz & Cla      | ssic [UK] Disc 1' (I | F:)                                                   | 🛄 • 📲 •   |
| Jazz FM - The Albu       | Abum<br>Audio CD (F:) |                                                           | Forma<br>Bit Rai                                           | t<br>te                                                                               |                      |                      | <ul> <li>Ibuting Artist</li> </ul>                    | Composer  |
|                          |                       | Jazz FM - The Album<br>Various Artists<br>Jazz Instrument | Rip CD<br>Eject /<br>More /                                | Automatically When Inserted<br>D After Ripping<br>Dotions                             |                      |                      | Only When in th     Always     Never                  | e Rip Tab |
|                          |                       | 2003                                                      | Help v                                                     | Ath Ripping<br>Hist Cauy (part 17 - 15ky<br>In The Mood - Taylor, Den                 | 5:30<br>3:31         |                      | us Artists<br>Tarious Artists<br>Various Artists      |           |
|                          |                       |                                                           | 7<br>7<br>8<br>7<br>9                                      | Family Affair - Jazoulster<br>Beyond The Rains (origina<br>Lovely Day - Withers, Bill | 6:03<br>4:03<br>4:07 |                      | Various Artists<br>Various Artists<br>Various Artists |           |
|                          |                       |                                                           | <ul> <li>10</li> <li>11</li> <li>12</li> <li>10</li> </ul> | I'm Still In Love With You<br>Killing Me Softly With His S<br>One More Time - Kenny G | 3:12<br>5:07<br>4:12 |                      | Various Artists<br>Various Artists<br>Various Artists |           |
|                          |                       | 8                                                         | <ul> <li>13</li> <li>14</li> <li>15</li> <li>14</li> </ul> | Cab Driver - Hall, Daryl<br>If You Believe - Nite Flyte<br>Tao Mat. Keel & The Case   | 3:57<br>5:22<br>5:17 |                      | Various Artists<br>Various Artists<br>Various Artists |           |
|                          |                       | E                                                         | 10                                                         | Still Haven't Found (What                                                             | 5:30 F               | tipped to library    | Various Artists                                       |           |
|                          |                       |                                                           |                                                            |                                                                                       |                      |                      |                                                       |           |
|                          |                       |                                                           |                                                            |                                                                                       |                      |                      |                                                       |           |
|                          |                       |                                                           |                                                            |                                                                                       |                      |                      |                                                       |           |
|                          |                       |                                                           |                                                            |                                                                                       |                      |                      |                                                       | Scarc Hub |
| Jazz FM - The Albur      | n (2CD 00:43          | v o                                                       | • •                                                        |                                                                                       | 0                    | ~ /                  |                                                       | 12        |
| Boater Mr. Phile Audu    | 1000                  |                                                           |                                                            |                                                                                       |                      |                      |                                                       | 3         |

Σημαντικό Βεβαιωθείτε ότι είστε συνδεδεμένος στο Internet πριν ξεκινήσετε την διαδικασία αντιγραφής από CD προκειμένου το Windows Media Player να μπορεί να "κατεβάσει" τις πληροφορίες άλμπουμ και κομματιών από μία online βάση δεδομένων μουσικής. Εάν ο υπολογιστής σας δεν είναι συνδεδεμένος στο Internet, θα πρέπει να εισάγετε τις πληροφορίες άλμπουμ και κομματιών χειροκίνητα.

Επειδή το Windows Media Player μπορεί να μην αναγνωρίζει πάντοτε σωστά το κάθε κομμάτι του CD και η online βάση δεδομένων μουσικής μπορεί να μη διαθέτει πάντοτε τις σωστές πληροφορίες (ειδικά για νέες κυκλοφορίες άλμπουμ ή άλμπουμ λιγότερο γνωστών καλλιτεχνών), είναι πιθανό να χρειαστεί να επεξεργαστείτε ή να εισάγετε τις πληροφορίες άλμπουμ και κομματιών χειροκίνητα. Βλ. Επεξεργασία πληροφοριών κομματιών με χρήση του Windows Media Player. 5 Επιλέξτε τα κομμάτια που θέλετε να εξάγετε κάνοντας κλικ στα αντίστοιχα πλαίσια επιλογής.

| 😑 Windows Media Player    |                       |                                                                                                    |   |                                                                                                    |                                                                                                    |                                                                                                    |                                                                          |                                                                                                    | ×           |
|---------------------------|-----------------------|----------------------------------------------------------------------------------------------------|---|----------------------------------------------------------------------------------------------------|----------------------------------------------------------------------------------------------------|----------------------------------------------------------------------------------------------------|--------------------------------------------------------------------------|----------------------------------------------------------------------------------------------------|-------------|
| <u></u>                   | Now Playing           | Library                                                                                            | E | Rip                                                                                                    | Burn                                                                                                    | Sync                                                                                                    |                                                                          | Media Guide                                                                                                    |             |
| 🞵 + Music + Jazz FM - The | Album (2CDs Of Smo    | oth                                                                                                |   |                                                                                                    |                                                                                                    |                                                                                                    |                                                                          |                                                                                                    | E • 85 •    |
| G Jazz FM - The Albu      | Abum<br>Audio CD (F:) |                                                                                                    |   | Title                                                                                                    |                                                                                                    | Length                                                                                                    | Rip Status                                                               | Contributing Artist                                                                                                    | Composer    |
|                           |                       | Jaz PM - Ihe Albam.<br>Warea Artisti<br>Jazo Fortunenk<br>Jazo Dortunenk<br>Dortunenk<br>Dortunenk |   | 1         Let's G           2         Wish I           3         Pole (c)           4         Can't (c)           5         That L           6         In The           7         Family           8         Beyon           9         Lowely           10         This Stall           11         Killing I           12         One M           13         Venkur           14         Cab D           15         If You           16         Toe H           17         Stall Ha | et 2 On-death Miss to a set of the set of the set of th | 3:55<br>4:30<br>3:45<br>4:34<br>5:36<br>4:07<br>3:12<br>3:57<br>5:07<br>4:12<br>3:57<br>5:22<br>5:17<br>5:22<br>5:17<br>5:22<br>5:30 | Ripped to Brary<br>Ripped to Brary<br>Ripped to Brary<br>Ripped to Brary | Various Antida<br>Various Antida<br>Various Antida<br>Various Antida<br>Various Antida<br>Various Antida<br>Various Antida<br>Various Antida<br>Various Antida<br>Various Antida<br>Various Antida<br>Various Antida<br>Various Antida<br>Various Antida |             |
| ar                        |                       |                                                                                                    |   |                                                                                                    |                                                                                                    |                                                                                                    |                                                                          |                                                                                                    | 🙌 Start Rip |
| 😸 l efs Get II On - Gay   | e, Marvin 01-13       | × 0                                                                                                |   |                                                                                                    |                                                                                                    | 0                                                                                                    | -)/                                                                      |                                                                                                    | 2<br>2      |

- 6 Κάντε κλικ στο κουμπί Start Rip (Εναρξη αντιγραφής από CD).
- > Τα επιλεγμένα κομμάτια μετατρέπονται και προστίθενται στη βιβλιοθήκη του Windows Media Player.

#### 4.2.4 Αγορά μουσικής online

Εάν θέλετε να αγοράσετε μουσική online, πρέπει να επιλέξετε ένα κατάστημα μουσικής.

- Ι Εκκινήστε το Windows Media Player.
- 2 Κάντε κλικ στο κάτω βέλος, κάτω από την καρτέλα Media Guide (Οδηγός πολυμέσων) και επιλέξτε Browse all Online Stores (Αναζήτηση όλων των οξμιξε καταστημάτων).
- 3 Επιλέξτε ένα κατάστημα και ακολουθήστε τις οδηγίες στην οθόνη.

|                         | Now Playing        | Library             |          | Rip        | Burn                 | Sync   | -                 | Media Guide         |             |
|-------------------------|--------------------|---------------------|----------|------------|----------------------|--------|-------------------|---------------------|-------------|
| + Music + Jazz FM - The | Album (2CDs Of Smo | oth                 |          | ×          |                      |        | ~                 |                     | <b>—</b> •  |
| 🕣 Jazz FM - The Albu    | Album              |                     |          | Title      |                      | Length | Rip Status        | Contributing Artist | Compose     |
|                         | Audio CD (F:)      |                     |          |            |                      |        |                   |                     |             |
|                         | -                  | 1azz FM - The Album |          | Let's G    | et 2 On - Gross Ma   | 2-55   | Rinned to library | Various Artists     |             |
|                         |                    | Various Artists     | m        | Web 1      | Dido't Mice You - St | 4:30   | Ripped to library | Various Artists     |             |
|                         |                    | Jazz Instrument     | m        | Eake (     | radio mix) - Simply  | 3:45   | Ripped to library | Various Artists     |             |
|                         |                    | 2003                |          | Can't C    | Set You Out OF My    | 4:34   | Ripped to library | Various Artists     |             |
|                         |                    |                     |          | That L     | ady (part 1) - Isley | 5:36   |                   | Various Artists     |             |
|                         |                    |                     | 7        | In The     | Mood - Taylor, Den   | 3:31   |                   | Various Artists     |             |
|                         |                    |                     | 7        | Family     | Alfair - Jazoulster  | 6:03   |                   | Various Artists     |             |
|                         |                    |                     | V 8      | Beyon      | d The Rains (origina | 4:03   |                   | Various Artists     |             |
|                         |                    |                     | V 1      | Lovely     | Day - Withers, Bill  | 4:07   |                   | Various Artists     |             |
|                         |                    |                     | <b>v</b> | 0 1hr.50   | In Love With You     | 3:12   |                   | Various Artists     |             |
|                         |                    |                     | 7        | 1 Kiling I | te Softly With His S | 5:07   |                   | Various Artists     |             |
|                         |                    |                     | V :      | 2 One M    | ore Time - Kenny G   | 4:12   |                   | Various Artists     |             |
|                         |                    |                     | V :      | 3 Ventur   | a Hghway - Hardca    | 3:57   |                   | Various Artists     |             |
|                         |                    |                     | V :      | 4 Cab Dr   | iver - Hall, Daryl   | 5:22   |                   | Various Artists     |             |
|                         |                    |                     | V :      | 5 If You   | Believe - Nite Flyte | 5:17   |                   | Various Artists     |             |
|                         |                    |                     | V :      | 6 Too Ho   | x - Kool & The Gang  | 5:02   |                   | Various Artists     |             |
|                         |                    |                     |          | 7 Still Ha | ven't Found (What    | 5:30   | Ripped to library | Various Artists     |             |
|                         |                    |                     |          |            |                      |        |                   |                     |             |
|                         |                    |                     |          |            | ~                    |        |                   |                     | 🌒 Start Rip |
| 🚪 Lei's Get It On - Gay | e, Marvin 01:13    | <u>v</u> 0          |          | 144        |                      | 0      |                   |                     |             |

Σημείωση Ανάλογα με τη γεωγραφική περιοχή στην οποία βρίσκεστε και τη γλώσσα που χρησιμοποιείτε, η λίστα καταστημάτων μπορεί να διαφέρει από αυτή που παρουσιάζεται εδώ.

> Αφού αγοράσετε ένα κομμάτι ή ένα άλμπουμ, αυτό εμφανίζεται αμέσως μετά στη βιβλιοθήκη του Windows Media Player.

# 4.3 Συγχρονισμός των περιεχομένων του Windows Media σας με τη συσκευή σας

Μπορείτε να συγχρονίσετε τη μουσική σας με τη συσκευή σας χρησιμοποιώντας το Windows Media Player. Απλά συνδέστε τη συσκευή στον υπολογιστή σας χρησιμοποιώντας το παρεχόμενο καλώδιο USB, ρυθμίστε τις παραμέτρους συγχρονισμού και θα είστε έτοιμος να συγχρονίσετε τη συλλογή μέσων με τη συσκευή σας.

Όταν συνδέσετε τη συσκευή σας στον υπολογιστή σας για πρώτη φορά, το **Windows Media Player** επιλέγει αυτόματα τη μέθοδο συγχρονισμού (αυτόματος ή χειροκίνητος) που λειτουργεί καλύτερα για τη συσκευή σας.

**Αυτόματος συγχρονισμός:** Εάν η συσκευή σας διαθέτει επαρκή αποθηκευτικό χώρο (τουλάχιστον 4 ΗΒ ελεύθερου χώρου) και στη συσκευή σας μπορεί να χωρέσει ολόκληρη η βιβλιοθήκη πολυμέσων σας, τότε ολόκληρη η βιβλιοθήκη πολυμέσων σας αντιγράφεται αυτόματα στη συσκευή σας αμέσως μόλις αυτή συνδεθεί στον υπολογιστή σας.

**Χειροκίνητος συγχρονισμός:** Εάν στη συσκευή σας δεν μπορεί να χωρέσει ολόκληρη η βιβλιοθήκη πολυμέσων σας, τότε θα σάς ζητηθεί να επιλέξετε χειροκίνητα συγκεκριμένα αρχεία ή λίστες αναπαραγωγής που θέλετε να μεταφέρετε στη συσκευή σας.

#### 4.3.Ι Ρύθμιση της συσκευής σας

- Ι Εκκινήστε το Windows Media Player.
- 2 Ενεργοποιήστε τη συσκευή σας και κατόπιν συνδέστε την με τον υπολογιστή σας χρησιμοποιώντας το παρεχόμενο καλώδιο USB.
- > Εάν σάς ζητηθεί, επιλέξτε τη δυνατότητα συγχρονισμού της συσκευής με χρήση του Windows Media Player.
- 3 Εάν το Windows Media Player επιλέξει να κάνει αυτόματο συγχρονισμό της συσκευής σας, κάντε κλικ στο κουμπί Finish (Τέλος).
- > Ολόκληρη η βιβλιοθήκη σας θα συγχρονιστεί με τη συσκευή σας. Στο εξής, κάθε φορά που θα συνδέετε τη συσκευή σας στον υπολογιστή σας, η συσκευή σας θα συγχρονίζεται αυτόματα. Μπορείτε επίσης να επιλέξετε και να ορίσετε προτεραιότητες για το τι θα συγχρονίζεται αυτόματα (βλ. Επιλογή και ορισμός προτεραιοτήτων για το τι θα συγχρονίζεται αυτόματα).

- 4 Εάν το Windows Media Player επιλέξει να κάνει χειροκίνητο συγχρονισμό της συσκευής σας, κάντε κλικ στο κουμπί Finish (Τέλος).
- Στη συνέχεια, θα πρέπει να κάνετε κλικ στην καρτέλα Sync (Συγχρονισμός) και να επιλέξετε τα αρχεία και τις λίστες αναπαραγωγής που θέλετε να συγχρονιστούν χειροκίνητα (βλ. 4.3.4 Επιλογή αρχείων και λιστών αναπαραγωγής για Χειροκίνητο Συγχρονισμό).

Σημαντικό Μην αποσυνδέσετε τη συσκευή σας όσο διαρκεί η μεταφορά. Εάν αποσυνδέσετε τη συσκευή σας, η μεταφορά δεν θα ολοκληρωθεί και τα Windows μπορεί να μην είναι σε θέση να αναγνωρίσουν τη συσκευή σας μετά. Για να διορθώσετε αυτό το πρόβλημα, εκτελέστε τα βήματα Ι - 7 της παραγράφου 4.1.4 Περισσότερες πληροφορίες για την υπαναχώρηση σε μια προηγούμενη έκδοση του Windows Media Player.

#### 4.3.2 Εναλλαγή μεταξύ αυτόματου και χειροκίνητου συγχρονισμού

Αφού η συσκευή σας ρυθμιστεί για πρώτη φορά, ανάλογα με τις προτιμήσεις σας, μπορείτε να κάνετε εναλλαγή μεταξύ αυτόματου και χειροκίνητου συγχρονισμού.

- Κάντε κλικ στο κάτω βέλος, κάτω από την καρτέλα Sync (Συγχρονισμός), και επιλέξτε
   Philips GoGear SA41xx > Set Up Sync. (Ρύθμιση συγχρονισμού)
- 2 Επιλέξτε ή αποεπιλέξτε το πλαίσιο επιλογής Sync this device automatically (Αυτόματος συγχρονισμός συσκευής).

## 4.3.3 Επιλογή και ορισμός προτεραιοτήτων για το τι θα συγχρονίζεται αυτόματα

Εάν το Windows Media Player έχει επιλέξει να κάνει αυτόματο συγχρονισμό της συσκευής σας, έχετε τη δυνατότητα να επιλέξετε να μη γίνει συγχρονισμός ολόκληρης της βιβλιοθήκης πολυμέσων σας. Μπορείτε να επιλέξετε τι θέλετε να συγχρονίζεται από τις ήδη υπάρχουσες λίστες αναπαραγωγής ή να δημιουργήσετε νέες λίστες αναπαραγωγής. Έτσι, αυτές οι λίστες αναπαραγωγής που επιλέγετε, θα συγχρονίζονται στο εξής με τη συσκευή σας κάθε φορά που θα τη συνδέετε στον υπολογιστή σας.

Κάντε κλικ στο κάτω βέλος, κάτω από την καρτέλα Sync (Συγχρονισμός), και επιλέξτε
 Philips GoGear SA41xx > Set Up Sync (Ρύθμιση συγχρονισμού).

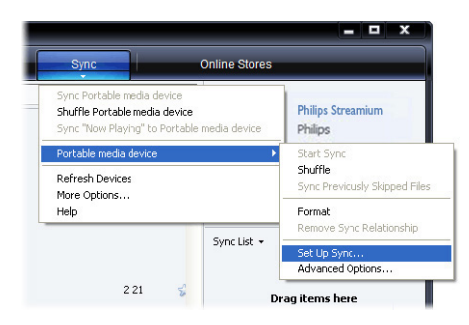

> Εμφανίζεται το πλαίσιο διαλόγου Device Setup (Ρύθμιση συσκευής).

2 Στο παράθυρο Available playlists (Διαθέσιμες λίστες αναπαραγωγής), επιλέξτε τις υπάρχουσες λίστες αναπαραγωγής που θέλετε να συγχρονιστούν και κατόπιν κάντε κλικ στο κουμπί Add (Προσθήκη).

| hillps Streamium SA93xx                                            | Device<br>Select Playist:                                                                                                    | Setu<br>s to Sy |
|--------------------------------------------------------------------|----------------------------------------------------------------------------------------------------|-----------------|
| Sync this device automatically valable playlets:                   | Add >> Provides to sync:<br>Provides -4 and 5 dar add<br>Provides -4 and 5 dar add<br>Provides -1 vers to ad right<br>Provides -1 vers to ad right<br>Provides -1 vers to a versite<br>Provides -1 vers to a versite<br>Provides -1 vers to an versite<br>Provides -1 vers to an versite<br>Provides -1 vers to | 8% ful<br>Y     |
| Music tracks I have not rated Music tracks with content protection | Antrove     Portor     Coal down     Prevme up1     Blues     Casise Rock     Casise Rock                                                                                                    |                 |

- 3 Για να δημιουργήσετε μια λίστα αναπαραγωγής, κάντε κλικ στην επιλογή New Auto Playlist (Νέα λίστα αυτόματης αναπαραγωγής) και ακολουθήστε τα βήματα που εμφανίζονται στην οθόνη για να καθορίσετε κριτήρια για τα αρχεία της λίστας αυτόματης αναπαραγωγής.
- 4 Για να καταργήσετε μια λίστα αναπαραγωγής, κάντε κλικ στη λίστα αναπαραγωγής που σάς ενδιαφέρει στη λίστα Playlists to sync (Λίστες αναπαραγωγής για συγχρονισμό) και κατόπιν κάντε κλικ στο κουμπί Remove (Κατάργηση).

5 Στο παράθυρο Playlists to sync (Λίστες αναπαραγωγής για συγχρονισμό), επιλέξτε μια λίστα αναπαραγωγής και κάντε κλικ στα βέλη Priority (Προτεραιότητα) για να τις ταξινομήσετε στη σειρά με την οποία θέλετε να συγχρονιστούν.

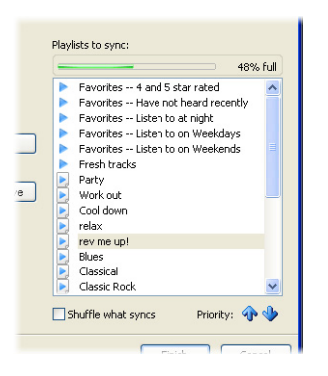

Εάν η συσκευή σας γεμίσει πριν ολοκληρωθεί ο συγχρονισμός, τότε τα αρχεία και οι λίστες αναπαραγωγής που έχουν χαμηλότερη προτεραιότητα στη λίστα δεν θα συγχρονιστούν.

Συμβουλή Εάν η συσκευή σας έχει περιορισμένη χωρητικότητα αποθήκευσης ή εάν η βιβλιοθήκη πολυμέσων σας είναι πολύ μεγάλη για να χωρέσει στη συσκευή σας, μπορείτε να αναδιατάξετε με τυχαία σειρά (τθφζζμε) τα αρχεία που περιέχονται στις λίστες αναπαραγωγής, τις οποίες έχετε επιλέξει να συγχρονιστούν. Για το σκοπό αυτό, επιλέξτε το πλαίσιο επιλογής Shuffle what syncs (Συγχρονισμός με τυχαία σειρά). Έτσι, στο εξής κάθε φορά που θα συνδέετε τη συσκευή σας στον υπολογιστή σας, τα αρχεία στη συσκευή σας θα καταργούνται και μια νέα σειρά αρχείων (από το παράθυρο Playlists to sync (Λίστες αναπαραγωγής για συγχρονισμό)) θα προστίθεται στη συσκευή.

#### 4.3.4 Επιλογή αρχείων και λιστών αναπαραγωγής για Χειροκίνητο Συγχρονισμό

Εάν θέλετε να κάνετε χειροκίνητο συγχρονισμό, πρέπει να δημιουργήσετε μια λίστα αρχείων και λιστών αναπαραγωγής που θέλετε να συγχρονιστούν. Μπορείτε επίσης να επιλέξετε με τυχαία σειρά (shuffle) τα αρχεία από τις λίστες αναπαραγωγής σας, τα οποία θέλετε να συγχρονιστούν με τη συσκευή σας.

- Ι Εκκινήστε το Windows Media Player.
- 2 Ενεργοποιήστε τη συσκευή σας και κατόπιν συνδέστε την με τον υπολογιστή σας χρησιμοποιώντας το παρεχόμενο καλώδιο USB.
- 3 Κάντε κλικ στην καρτέλα Sync (Συγχρονισμός).
- 4 "Σύρετε" τα αρχεία και τις λίστες αναπαραγωγής που θέλετε να συγχρονιστούν από το παράθυρο Περιεχομένων στο παράθυρο Λίστας συγχρονισμού (Sync List). Μπορείτε επίσης να κάνετε δεξί κλικ στο αρχείο ή τη λίστα αναπαραγωγής που σάς ενδιαφέρει και να επιλέξετε Add to "Sync List" (Προσθήκη σε "Λίστα συγχρονισμού").

Συμβουλή Για να κάνετε εναλλαγή μεταξύ των βιβλιοθηκών μουσικής και φωτογραφιών, απλά κάντε κλικ στο βέλος στην επάνω αριστερή πλευρά του Windows Media Player και επιλέξτε την κατηγορία που θέλετε να δείτε.

| <b>)</b> ))         | Now Playing    | Library                                                | R  | p Burn                  | Sync   |        | Online Store | 8                       |
|---------------------|----------------|--------------------------------------------------------|----|-------------------------|--------|--------|--------------|-------------------------|
| + Music + Library + | Songs          |                                                        |    | II. 85 .                | Search |        | ۶.           | 0                       |
| Playlists           | Album          |                                                        |    | Title                   | Length | Rating | Contribu     |                         |
| Create PlayIst      | Barbra Streisa | nd                                                     |    |                         |        |        |              |                         |
| Auto Playlist       |                | Gib                                                    |    | 0.00                    | 4/26   | m      | Parken C     |                         |
| a cymist            |                | Barbra Streisand                                       | 2  | Woman In Lowe           | 3-53   | AAAAAA | Barbra S     |                         |
| C library           | 10.00          | Early Listening                                        | 2  | Dup Wild                | 4:09   |        | Bubea S      |                         |
| Recently Added      | 1 C 1 C 10     | 1980                                                   |    | Promicer                | 4-22   |        | Darbra S     | Connect a device        |
| Q. Artist           | 1              | 1700                                                   |    | The Love Ioride         | 5-08   |        | Barbra S     |                         |
| Album               |                |                                                        | 6  | What Kind Of Engl       | 4-07   |        | Barbra S     | Sync List 👻             |
| J Songs             |                |                                                        | 7  | Life Story              | 4:37   |        | Barbra S     |                         |
| 6 Genre             |                |                                                        | 8  | Never Give Lip          | 3:44   |        | Barbra S     |                         |
| Year                |                |                                                        | 9  | Make It Like & Memory   | 7-32   | ANA A  | Barbra S     |                         |
| Rating              |                |                                                        |    | Plane 2: End Performery | 1102   |        |              | to create a list to syn |
|                     | The Carpenter  |                                                        |    |                         |        |        |              |                         |
|                     | Paste AR Here  | As Time Goes By<br>The Carpenters<br>Pop<br>2001       | 13 | The Rainbow Connection  | 4:36   | -      | The Car      |                         |
|                     | José Carreras  |                                                        |    |                         |        |        |              |                         |
|                     | Paste AR Here  | Passion<br>José Carreras<br>Classical<br>Uniknown Year | 6  | If tomorrow comes       | 3:09   | 666600 | José Car     |                         |
|                     |                |                                                        |    |                         |        |        | -            | 🧔 Start Sync            |

5 Στο παράθυρο Λίστας συγχρονισμού, επαληθεύστε ότι τα στοιχεία που έχετε επιλέξει να συγχρονιστούν θα χωρέσουν όλα στη συσκευή σας. Εάν είναι απαραίτητο, καταργήστε στοιχεία από τη λίστα.

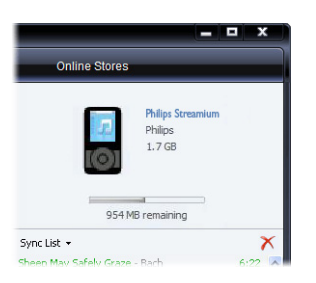

- 6 Για να καταργήσετε στοιχεία, κάντε δεξί κλικ στο στοιχείο που σάς ενδιαφέρει στο παράθυρο Λίστας συγχρονισμού και κατόπιν επιλέξτε Remove from List (Κατάργηση από τη λίστα).
- 7 Κάντε κλικ στο κουμπί Start Sync (Εναρξη συγχρονισμού) για να αρχίσει η μεταφορά των αρχείων της Λίστας συγχρονισμού στη συσκευή σας.
- > Η πρόοδος της διαδικασίας εμφανίζεται στην κάτω δεξιά πλευρά του Windows Media Player.

Συμβουλή Εάν ένα κομμάτι που επιχειρείτε να συγχρονίσετε είναι προστατευμένο αρχείο, θα σάς ζητηθεί να αναβαθμίσετε τα στοιχεία ασφαλείας στον υπολογιστή σας. Όταν συμβεί αυτό, αναπαράγετε το κομμάτι στο Windows Media Player και όταν σάς ζητηθεί, ακολουθήστε τα βήματα που εμφανίζονται στην οθόνη για να αναβαθμίσετε τα στοιχεία ασφαλείας σας, συγχρονίστε ξανά το αρχείο με τη συσκευή σας.

8 Εάν θέλετε να διακόψετε τη μεταφορά, κάντε κλικ στο κουμπί Stop Sync (Διακοπή συγχρονισμού).

Συμβουλή Για να επιλέξετε περισσότερα από ένα αρχεία, κάντε κλικ σε ένα αρχείο και κατόπιν πιέστε και κρατήστε πιεσμένο το πλήκτρο CTRL του πληκτρολογίου του υπολογιστή σας και κάντε κλικ στα υπόλοιπα αρχεία που θέλετε να επιλέξετε.

Για να επιλέξετε διαδοχικά αρχεία, κάντε κλικ στο πρώτο αρχείο και κατόπιν πιέστε και κρατήστε πιεσμένο το πλήκτρο **SHIFT** του πληκτρολογίου του υπολογιστή σας και κάντε κλικ στο τελευταίο αρχείο της λίστας που θέλετε να επιλέξετε.

Για να επιλέξετε όλα τα αρχεία, κάντε κλικ σε οποιοδήποτε αρχείο για να το επισημάνετε και κατόπιν πιέστε και κρατήστε πιεσμένο το συνδυασμό πλήκτρων **CTRL** + **A** του πληκτρολογίου του υπολογιστή σας.

#### 4.3.5 Χειροκίνητος συγχρονισμός στοιχείων με τυχαία σειρά στη συσκευή σας

Η λειτουργία συγχρονισμού με τυχαία σειρά (Shuffle Sync) του **Windows Media Player** έχει τη δυνατότητα να ανιχνεύει το διαθέσιμο αποθηκευτικό χώρο της συσκευής σας και να "φορτώνει" σε αυτήν μια τυχαία δειγματοληψία αρχείων.

- Ι Εκκινήστε το Windows Media Player.
- 2 Ενεργοποιήστε τη συσκευή σας και κατόπιν συνδέστε την με τον υπολογιστή σας χρησιμοποιώντας το παρεχόμενο καλώδιο USB.
- 3 Κάντε κλικ στο κάτω βέλος, κάτω από την καρτέλα Sync (Συγχρονισμός), και επιλέξτε Shuffle (Συγχρονισμός με τυχαία σειρά) "Philips GoGear SA41xx".

| <ul> <li>Windows Media Payer</li> </ul>                                                                                                    |                         |                                                      |                       |                                                                                               |                                      |                                 |                                                          |                                                               |
|----------------------------------------------------------------------------------------------------|-------------------------|------------------------------------------------------|-----------------------|-----------------------------------------------------------------------------------------------|--------------------------------------|---------------------------------|----------------------------------------------------------|---------------------------------------------------------------|
| 3                                                                                                    | Now Playing             | Library                                              | R                     | ip Burn                                                                                       | Syr                                  | 10 🚽 🦰                          | Media Guide                                              | ,                                                             |
| 🗧 + Music → Library → S                                                                                                    | Songs                   |                                                      |                       | 🛄 • 🖓 • 🔉                                                                                     | Sync'\                               | P-02                            | ρ.                                                       | _                                                             |
| <ul> <li>Playlists</li> <li>Now Playing</li> </ul>                                                                                                    | Abum<br>Barbra Streisan | ıd                                                   |                       | Title                                                                                         | YP-U2                                | •                               | Contribu                                                 | Philps Stream<br>Philps                                       |
| Porer Added     Porer Added     Added     Porer Added     Added     Added     Porer Added     Added     Porer Added     Porer Added     P |                         | Guilty<br>Barbra Streisand<br>Easy Listening<br>1980 | 1<br>2<br>3<br>4      | Guilty<br>Woman In Love<br>Run Wild<br>Promises                                               | Refres<br>More C<br>Help w<br>4:23   | h Devices<br>options<br>Rh Sync | Barbra S<br>Barbra S<br>Barbra S<br>Barbra S             | 954 MB remaining                                              |
|                                                                                                    | The Competence          |                                                      | 5<br>6<br>7<br>8<br>9 | The Love Inside<br>What Kind Of Insol<br>Life Story<br>Never Give Up<br>Make It Live A Memory | 5:08<br>4:07<br>4:37<br>3:44<br>7:32 |                                 | Barbra S<br>Barbra S<br>Barbra S<br>Barbra S<br>Barbra S | Sync List •<br>Drag items here<br>to create a list to sync to |
|                                                                                                    | Pasto At Hero           | As Time Goes By<br>The Carpenters<br>Pop<br>2001     | 13                    | The Rainbow Connection                                                                        | 4:36                                 | <b>9494</b> 000                 | The Car                                                  | or<br><u>Shoffle music</u><br>to Philps GoGear<br>SASLock     |
|                                                                                                    | José Carreras           | Passion<br>José Carreras                             | 6                     | If tomorrow comes                                                                             | 3:09                                 | -                               | José Car                                                 |                                                               |
|                                                                                                    | Paste AR Here           | Classical<br>Unknown Year                            |                       |                                                                                               |                                      |                                 |                                                          | 🖉 Ştart Sync                                                  |

- 4 Εάν σάς ζητηθεί, κάντε κλικ στο κουμπί Yes (Nai) για να αρχίσει ο συγχρονισμός. Διαφορετικά, ο συγχρονισμός αρχίζει αμέσως.
- > Η πρόοδος της διαδικασίας εμφανίζεται στην κάτω δεξιά πλευρά του Windows Media Player.

5 Για να διακόψετε το συγχρονισμό, κάντε κλικ στο κάτω βέλος, κάτω από την καρτέλα Sync (Συγχρονισμός), και επιλέξτε Stop Sync to (Διακοπή συγχρονισμού με) "Philips GoGear SA41xx".

#### 4.3.6 Αντιγραφή αρχείων από τη συσκευή στον υπολογιστή σας

Η συσκευή σας υποστηρίζει αντίστροφο συγχρονισμό, ο οποίος σάς επιτρέπει να αντιγράφετε αρχεία από τη συσκευή στον υπολογιστή σας χρησιμοποιώντας το **Windows Media Player**.

- Ι Εκκινήστε το Windows Media Player.
- 2 Ενεργοποιήστε τη συσκευή σας και κατόπιν συνδέστε την με τον υπολογιστή σας χρησιμοποιώντας το παρεχόμενο καλώδιο USB.
- **3** Κάντε κλικ στη συσκευή **Philips GoGear SA41xx** στο αριστερό παράθυρο Πλοήγησης.
- > Μπορείτε να περιηγηθείτε στα περιεχόμενα της συσκευής σας με διάφορους τύπους προβολής, όπως Recently Added (Τελευταίες προσθήκες), Artist (Καλλιτέχνης), Album (Άλμπουμ), Songs (Κομμάτια), κλπ.

Τα περιεχόμενα της συσκευής σας θα εμφανιστούν σε μορφή λίστας στο παράθυρο Περιεχομένων.

**Συμβουλή** Για να κάνετε εναλλαγή μεταξύ των βιβλιοθηκών μουσικής και φωτογραφιών, απλά κάντε κλικ στο βέλος στην επάνω αριστερή πλευρά του Windows Media Player και επιλέξτε την κατηγορία που θέλετε να δείτε.

- 4 Πλοηγηθείτε στο αρχείο ή τη λίστα αναπαραγωγής που θέλετε να αντιγράψετε από τη συσκευή σας στον υπολογιστή σας.
- 5 Κάντε δεξί κλικ στο αρχείο ή τη λίστα αναπαραγωγής που σάς ενδιαφέρει και επιλέξτε Copy from Device (Αντιγραφή από συσκευή).

## 4.4 Διαχείριση αρχείων στο Windows Media Player

#### 4.4.1 Αναζήτηση μουσικής μέσω του Windows Media Player

- Ι Κάντε κλικ στην καρτέλα Library (Βιβλιοθήκη).
- 2 Για να αναζητήσετε αρχεία μουσικής, κάντε κλικ στο βέλος στο πάνω αριστερό μέρος του Windows Media Player και επιλέξτε Music (Μουσική).
- 3 Πληκτρολογήστε μερικές λέξεις-κλειδιά, όπως τίτλος τραγουδιού, καλλιτέχνης, κλπ στο πλαίσιο αναζήτησης.
- > Τα αποτελέσματα της αναζήτησης εμφανίζονται στο τμήμα παραθύρου "Περιεχόμενα" καθώς πληκτρολογείτε, και ενημερώνονται καθώς πληκτρολογείτε κάθε νέο γράμμα της αναζήτησής σας.
- 4 Συνεχίστε την πληκτρολόγηση των λέξεων-κλειδιά για ακριβέστερη ρύθμιση των αποτελεσμάτων της αναζήτησής σας.

#### 4.4.2 Διαγραφή αρχείων από τη βιβλιοθήκη του Windows Media Player

- Ι Κάντε κλικ στην καρτέλα Library (Βιβλιοθήκη).
- 2 Για να διαγράψετε αρχεία μουσικής, κάντε κλικ στο βέλος στο πάνω αριστερό μέρος του Windows Media Player και επιλέζτε Music (Μουσική).
- 3 Μεταβείτε στο αρχείο που θέλετε να διαγράψετε.
- 4 Κάντε δεξί κλικ στο αρχείο και επιλέξτε Delete (Διαγραφή).
- 5 Επιλέξτε Delete from library only (Διαγραφή μόνο από τη βιβλιοθήκη) ή Delete from library and my computer (Διαγραφή από τη βιβλιοθήκη και τον υπολογιστή μου) και κάντε κλικ στο κουμπί OK.

#### 4.4.3 Διαγραφή αρχείων από τη συσκευή

Μπορείτε επίσης να χρησιμοποιήσετε το Windows Media Player για να διαχειριστείτε τα αρχεία που είναι αποθηκευμένα στη συσκευή. Όταν συνδέσετε τη συσκευή στον υπολογιστή, τα περιεχόμενα της συσκευής θα εμφανιστούν στο Windows Media Player. Τότε μπορείτε να διαγράψετε αρχεία ή λίστες αναπαραγωγής, όπως θα το κάνατε για οποιοδήποτε άλλο αρχείο που εμφανίζεται στο Windows Media Player.

- Ι Κάντε κλικ στο **Philips GoGear SA43xx** στο αριστερό τμήμα του παραθύρου Πλοήγησης.
- > Μπορείτε να πραγματοποιήσετε αναζήτηση των περιεχομένων της συσκευής σας μέσα από μια ποικιλία προβολών, όπως πρόσφατα προστιθέμενα, καλλιτέχνης, δίσκος, τραγούδια κλπ.

Τα περιεχόμενα της συσκευής θα εμφανιστούν σε λίστα στο τμήμα παραθύρου Περιεχομένων.

- 2 Για να διαγράψετε αρχεία μουσικής, κάντε κλικ στο βέλος στο πάνω αριστερό μέρος του Windows Media Player και επιλέζτε Music (Μουσική).
- **3** Μεταβείτε στο αρχείο που θέλετε να διαγράψετε.
- 4 Κάντε δεξί κλικ στο αρχείο και επιλέξτε Delete (Διαγραφή).
- 5 Κάντε κλικ στο κουμπί ΟΚ.

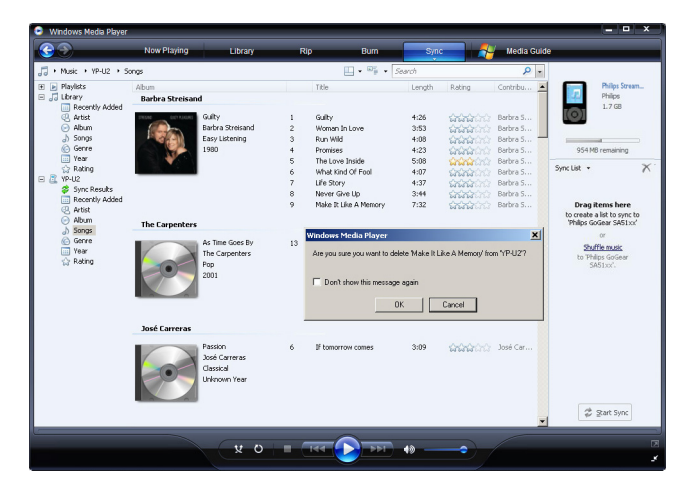

#### 4.4.4 Επεξεργασία πληροφοριών κομματιών με χρήση του Windows Media Player

- Ι Κάντε κλικ στην καρτέλα Library (Βιβλιοθήκη).
- 2 Πλοηγηθείτε στο κομμάτι που θέλετε να επεξεργαστείτε.
- **3** Κάντε δεξί κλικ στο κομμάτι και επιλέξτε **Advanced Tag Editor** (Προηγμένος επεξεργαστής ετικετών) από το αναδυόμενο μενού.

| 😑 Windows Nedia Player                                  |                                                     |     |                        |                                        |                   |             |                                 | × |
|---------------------------------------------------------|-----------------------------------------------------|-----|------------------------|----------------------------------------|-------------------|-------------|---------------------------------|---|
| <b>3</b>                                                | Now Playing Library                                 | F   | tip Burn               | Sync                                   | -                 | Media Guide | -                               |   |
| 🎜 + Music + Library + S                                 | iongs                                               |     | E • 95                 | - the                                  |                   | × •         |                                 | ٠ |
| Playlists     Now Playing     Difference                | Abum<br>Barbra Streisand                            |     | Title                  | Length                                 | Rating            | Contribu    |                                 |   |
| Garcently Added     Artist     Abum     Songs     Gence | Guity<br>Barbra Streisand<br>Easy Listening<br>1980 | 5   | The Love Inside        | 5:08                                   | <b>~~~</b> ~~~    | Barbra S    | No items                        |   |
| iii) Year<br>∰ Rating                                   |                                                     |     |                        |                                        |                   |             | Untitled Playlist •             | × |
|                                                         | The Carpenters                                      |     |                        |                                        |                   |             | Drag items here                 |   |
|                                                         | As Time Goes By<br>The Carpenters                   | 13  | The Rainbow Connec     | tion 4:36                              | *****             | The Car     | to create a playast<br>or       |   |
|                                                         | Paste Alt Here 2001                                 |     | Pic<br>Ac<br>Ac        | y<br>d to "Unititled Playlist"<br>d to |                   |             | Play favorites<br>from 'Songs'. |   |
|                                                         | Various Artists                                     |     | Ed<br>Re<br>Ad         | te<br>vanced Tag Editor                |                   |             |                                 |   |
|                                                         | Jazz FM - The Album (2                              | . 1 | Let's Get It On        | d Album Info                           | - 2000            | Various     |                                 |   |
|                                                         | Various Artists<br>Jazz Instrument                  | 2   | Wish I Didn't M De     | Hele                                   | - <del>2</del> 00 | Various     |                                 |   |
|                                                         | Paste Alt Here 2003                                 | 4   | Can't Get You          | en File Location                       | - 200             | Various     |                                 |   |
|                                                         |                                                     | 17  | Still Haven't Found (V | hat 5:29                               |                   | Various     |                                 |   |
|                                                         |                                                     |     |                        |                                        |                   |             |                                 |   |
|                                                         |                                                     |     |                        |                                        |                   |             | Save Playlist                   |   |
|                                                         |                                                     |     |                        | _                                      |                   |             |                                 |   |
|                                                         | y o                                                 | -   |                        | 1 40                                   | -                 |             |                                 | 3 |

- > Εμφανίζεται το πλαίσιο διαλόγου Advanced Tag Editor (Προηγμένος επεξεργαστής ετικετών).
- 4 Επιλέξτε την καρτέλα που σάς ενδιαφέρει και εισάγετε ή επεξεργαστείτε τις πληροφορίες.

| Title:<br>The Rainbow Connection | Genre:<br>Pop         | •        |
|----------------------------------|-----------------------|----------|
| Subtitle:                        | Mood:                 | -        |
| Track number: Be                 | eats per minute: Key: | _        |
| Album:<br>As Time Goes By        |                       |          |
| ,<br>Original album:             | Set:                  |          |
| l<br>Subgenre:                   | Language:             |          |
|                                  |                       | <b>_</b> |

**5** Κάντε κλικ στο κουμπί **ΟΚ** για να αποθηκευτούν οι αλλαγές σας.

#### 4.4.5 Διαμόρφωση της συσκευής σας με χρήση του Windows Media Player

Μπορείτε να διαμορφώσετε ("φορμάρετε") το σκληρό δίσκο της συσκευής σας για να διαγράψετε όλα τα δεδομένα που περιέχει.

- Ι Εκκινήστε το Windows Media Player.
- 2 Ενεργοποιήστε τη συσκευή σας και κατόπιν συνδέστε την με τον υπολογιστή σας χρησιμοποιώντας το παρεχόμενο καλώδιο USB.
- 3 Κάντε κλικ στο κάτω βέλος, κάτω από την καρτέλα Sync (Συγχρονισμός), και επιλέξτε Philips GoGear SA41xx > Format (Διαμόρφωση).

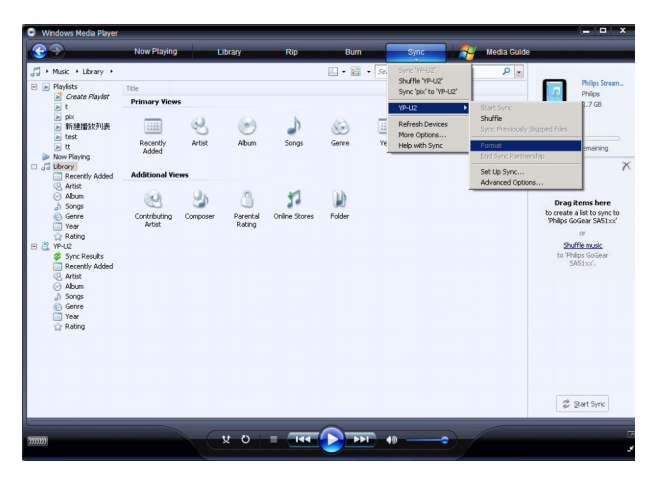

## 5 Λεπτομερής λειτουργία

### 5.Ι Λειτουργία μουσικής (ισχύει και στην αναπαραγωγή εγγραφών)

#### 5.1.1 Χειριστήρια

Κατά την αναπαραγωγή κομματιών, μπορείτε να κάνετε τα παρακάτω:

| Για να                           | Κάντε αυτό             |
|----------------------------------|------------------------|
| Αναπαραγωγή / Παύση κομματιών    | Πιέστε 📕               |
| Μετάβαση στο επόμενο κομμάτι     | Πιέστε 🕨               |
| Μετάβαση στο προηγούμενο κομμάτι | Πιέστε <               |
| Αναζήτηση προς τα εμπρός         | Πιέστε και κρατήστε 🕨  |
| Αναζήτηση προς τα πίσω           | Πιέστε και κρατήστε <  |
| Επιστροφή στην αναζήτηση         | Πιέστε το πλήκτρο MENU |
| Αύξηση έντασης                   | Πιέστε VOL +           |
| Μείωση έντασης                   | Πιέστε VOL -           |

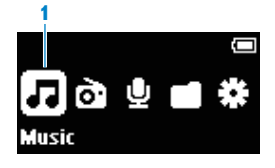

Από το κύριο μενού, επιλέξτε να μπείτε στη λειτουργία .
 Μπορείτε να κάνετε αναζήτηση χρησιμοποιώντας μία από τις παρακάτω επιλογές μουσικής:

| All songs (Όλα | Εμφάνιση κομματιών με   |                          |
|----------------|-------------------------|--------------------------|
| τα κομμάτια)   | αλφαβητική σειρά        |                          |
| Artists        | Εμφάνιση καλλιτεχνών με | Εμφάνιση άλμπουμ με      |
| (Καλλιτέχνες)  | αλφαβητική σειρά        | αλφαβητική σειρά         |
| Albums         | Εμφάνιση άλμπουμ με     | Εμφάνιση κομματιών με τη |
| (Αλμπουμ)      | αλφαβητικη σειρά        | σειρα του αλμπουμ        |

- Πιέστε ▲ ή ▼ για μετακίνηση μέσα στη λίστα.
- 3 Πιέστε > για επιλογή ή πιέστε < για επιστροφή στο προηγούμενο επίπεδο.</p>
- 4 Πιέστε ΝΙ για αναπαραγωγή της επιλογής σας.

⊗ Συμβουλή Η λειτουργία Superplay™ σάς επιτρέπει να αναπαράγετε το επιλεγμένο κομμάτι ή άλμπουμ άμεσα σε οποιοδήποτε σημείο πιέζοντας ►ΙΙ στην επιλογή.

#### 5.1.2 Χαρακτηριστικά αναπαραγωγής

#### Λειτουργίες αναπαραγωγής

Μπορείτε να ρυθμίσετε τη συσκευή σας ώστε να αναπαράγει κομμάτια είτε τυχαία ή επαναλαμβανόμενα.

- Ι Πιέστε MENU, επιλέξτε **#** και μετά επιλέξτε **Play modes** (Λειτουργία αναπαραγωγής).
- 2 Πιέστε < / ▶ για να περιηγηθείτε στις διάφορες λειτουργίες αναπαραγωγής (Repeat 1 (Επανάληψη ενός), Repeat all (Επανάληψη όλων), Shuffle All (Τυχαία αναπαραγωγή όλων), Repeat & Shuffle (Επανάληψη & Ανακάτεμα) και Off (Ανενεργό)).</li>
- 3 Πιέστε ΝΙ για επιβεβαίωση της επιλογής σας.

| Εικονίδιο                                  | Σημασία                                                     |
|--------------------------------------------|-------------------------------------------------------------|
| Off (Ανενεργό)                             | Κανονική αναπαραγωγή                                        |
| 1-🗘 Repeat 1 (Επανάληψη ενός)              | Επανειλημμένη αναπαραγωγή ενός τραγουδιού                   |
| 🗢 Repeat all (Επανάληψη όλων)              | Επανειλημμένη αναπαραγωγή όλων των τραγουδιών               |
| ≫ Shuffle All (Τυχαία αναπαραγωγή<br>όλων) | Τυχαία αναπαραγωγή όλων των τραγουδιών                      |
| Φ≍ Shuffle Repeat (Ανακάτεμα<br>Επανάληψη) | Τυχαία και επανειλημμένη αναπαραγωγή όλων των<br>τραγουδιών |

Ξ Σημείωση Οι λειτουργίες αναπαραγωγής δεν είναι διαθέσιμες όταν αναπαράγονται εγγραφές.

#### 5.1.3 Προβολή Φακέλων

Η προβολή Φακέλων εμφανίζει τη μουσική και τις εγγραφές σας με αλφαβητική σειρά.

Από το ριζικό μενού, επιλέξτε 🔳 για να μεταβείτε στην προβολή φακέλων. Η προβολή φακέλων εμφανίζει τα μουσικά σας κομμάτια σύμφωνα με τον τρόπο που τα διατάσσετε σε φακέλους όταν τα μεταφέρετε με 'drag and drop'.

Οι φάκελοι και τα κομμάτια εμφανίζονται με αλφαβητική σειρά.

| Βασικές Λειτουργίες στην Προβολή Φακέλων  | Χειριστήρια που πρέπει να πατήσετε |
|-------------------------------------------|------------------------------------|
| Μετάβαση στο επόμενο κομμάτι / φάκελο     | Πιέστε 🔺                           |
| Μετάβαση στο προηγούμενο κομμάτι / φάκελο | Πιέστε 🔻                           |
| Μετάβαση σε ένα φάκελο                    | Πιέστε 🕨                           |
| Μετάβαση στο προηγούμενο επίπεδο φακέλου  | Πιέστε <                           |
| Επιλογή ενός στοιχείου                    | Πιέστε 📲                           |

#### 5.1.4 Ισοσταθμιστές

Μπορείτε να ρυθμίσετε τη συσκευή σας να αναπαράγει μουσικά κομμάτια με διαφορετικές ρυθμίσεις EQ (ισοσταθμιστή).

- 1 Πιέστε MENU, επιλέξτε 🏶 και, κατόπιν, επιλέξτε, Equalizer (Ισοσταθμιστής).
- 2 Πιέστε ▲ ή ▼ για να επιλέξετε Rock, Pop, Jazz, Classic, Custom (Προσαρμοσμένη) ή
   Off (Ανενεργό).
- 3 Πιέστε > II για να αποθηκεύσετε το σταθμό σας.

#### Προσαρμοσμένος ισοσταθμιστής

Οι προσαρμοσμένες ρυθμίσεις ισοσταθμιστή παρέχουν 5 ρυθμιζόμενες ζώνες: Βαττ (Μπάσα) (Β), Μοψ (Χαμηλή) (Μ), Νιδ (Μεσαία) (Ν), Θιηθ (Υψηλή) (Θ) και Υσεβμε (Πρίμα) (Υ).

- 1 Πιέστε MENU κι επιλέξτε Equalizer (Ισοσταθμιστής) > Custom (Προσαρμοσμένη).
- 2 Πιέστε < ή > για να επιλέξετε τη ζώνη σας.
- 3 Πιέστε ▲ μία ή περισσότερες φορές για να αυξήσετε το εύρος της συχνότητας ή πιέστε ▼ μία ή περισσότερες φορές για να το μειώσετε.
- 4 Ο προσαρμοσμένος ισοσταθμιστής που μόλις ορίστηκε μπορεί να γίνει άμεσα αντιληπτός εάν αναπαράγεται μουσική.

Συμβουλή Η οθόνη προσαρμοσμένου ισοσταθμιστή εξαφανίζεται μετά από 10 δευτερόλεπτα αδράνειας.

### 5.2 Ραδιόφωνο\*

Από το κύριο μενού, επιλέξτε το εικονίδιο 👌 για να μπείτε στη λειτουργία ραδιοφώνου.

#### Σύνδεση των ακουστικών

Τα παρεχόμενα ακουστικά λειτουργούν σαν μια κεραία ραδιοφώνου. Βεβαιωθείτε ότι είναι σωστά συνδεδεμένα για να εξασφαλίσετε την άριστη λήψη.

#### 5.2.Ι Αυτόματος συντονισμός

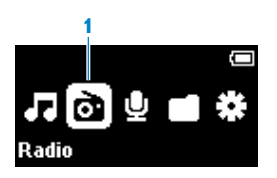

Ι Επιλέξτε Auto tune (Αυτόματος συντονισμός) αφού πρώτα επιλέξετε το εικονίδιο αν του μενού Ραδιόφωνο.

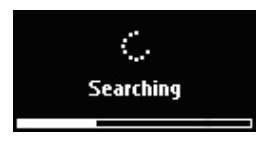

Η συσκευή θα αναζητήσει τους σταθμούς με το ισχυρότερο σήμα και θα αποθηκεύσει 20 από αυτούς στις προκαθορισμένες θέσεις της μνήμης.
 Η γραμμή προόδου γεμίζει από αριστερά προς τα δεξιά μέχρι να βρεθούν και οι 20 σταθμοί ή μέχρι να καλυφθεί το εύρος των συχνοτήτων.

Συμβουλή Διακόψτε τον αυτόματο συντονισμό πιέζοντας οποιοδήποτε πλήκτρο εκτός από το πλήκτρο έντασης.

\* Το Ραδιόφωνο FM είναι διαθέσιμο μόνο σε μερικές τοπικές εκδόσεις.

#### 5.2.2 Αναπαραγωγή ενός προρυθμισμένου ραδιοφωνικού σταθμού

- Ι Από το μενού Ραδιόφωνο α), επιλέξτε Presets (Προρύθμιση).
- 2 Πιέστε ▲ ή ▼ για να περιηγηθείτε και να επιλέξετε τους προρυθμισμένους σταθμούς.

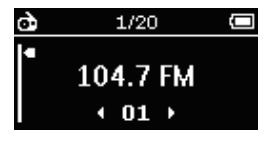

- 3 Αφού επιλέξετε έναν προρυθμισμένο σταθμό, πιέστε για λίγο
- 4 Μπορείτε επίσης να συντονίσετε τη συχνότητα του επιλεγμένου προρυθμισμένου σταθμού πιέζοντας παρατεταμένα ▲ / ▼.
- 5 Πιέστε για λίγο ▲ ή ▼ για μετακίνηση κατά ένα βήμα συντονισμού, πιέστε παρατεταμένα ▲ ή ▼ για αναζήτηση του αμέσως επόμενου ισχυρότερου σήματος.
- 6 Η γραμμή συχνότητας υποδεικνύει την αλλαγή της συχνότητας.
- 7 Για επιβεβαίωση και αποθήκευση του σήματος, πιέστε ΝΙ.

### 5.3 Εγγραφές

Η συσκευή σάς επιτρέπει να πραγματοποιήσετε εγγραφές ήχου και να τις αναπαράγετε.

#### 5.3.Ι Πραγματοποιήστε εγγραφές

- Ι Πιέστε παρατεταμένα REC για να ξεκινήσετε την εγγραφή ήχου.
- > Η συσκευή σας εμφανίζει την πρόοδο εγγραφής.
- 2 Πιέστε < για να διακόψετε και να αποθηκεύσετε την εγγραφή ήχου.
- Η συσκευή σας εμφανίζει την πρόοδο αποθήκευσης. Η εγγραφή ήχου αποθηκεύεται στη συσκευή σας.
   (Μορφή αρχείου: VOICEXXX.WAV όπου XXX είναι ο αριθμός εγγραφής, ο οποίος

δημιουργείται αυτόματα.)

Συμβουλή Μπορείτε οποιαδήποτε στιγμή να διακόψετε και να συνεχίσετε μια εγγραφή με το πλήκτρο

#### 5.3.2 Αναπαραγωγή εγγραφών

Μπορείτε να βρείτε τις εγγραφές στη λειτουργία Εγγραφές.

- Από το ριζικό μενού, επιλέξτε Ψ για να μπείτε στη λειτουργία Εγγραφών. Η συσκευή σας θα αναπαράγει όλες τις εγγραφές σας αλφαβητικά ξεκινώντας από την τελευταία εγγραφή.
- 2 Πιέστε 📲 για να διακόψετε προσωρινά την αναπαραγωγή.
- 3 Πιέστε ◄ ή ► για να αναπαράγετε την επόμενη ή προηγούμενη εγγραφή.
- 4 Πιέστε παρατεταμένα ◄ ή ► για να κάνετε γρήγορη περιτύλιξη εμπρός ή πίσω της εγγραφής που αναπαράγεται.

#### 5.3.3 Φόρτωση των εγγραφών στον υπολογιστή

- Ι Συνδέστε τη συσκευή στον υπολογιστή σας.
- 2 Επιλέξτε τη συσκευή σας στο Εξερεύνηση Windows.
- > Θα βρείτε ένα φάκελο Voice (Ηχος). Αυτός ο φάκελος περιέχει τις εγγραφές.
- 3 Αντιγράψτε και επικολλήστε τις εγγραφές σε οποιαδήποτε τοποθεσία θέλετε στον υπολογιστή σας.

#### 5.3.4 Διαγραφή εγγραφών

Οι εγγραφές μπορούν να διαγραφούν μόνο στον υπολογιστή.

- Ι Συνδέστε τη συσκευή στον υπολογιστή σας.
- 2 Επιλέξτε τη συσκευή σας στο Εξερεύνηση Windows.
- **3** Κάντε διπλό κλικ στο φάκελο **Voice** (Ηχος).
- 4 Επιλέξτε τα αρχεία που θέλετε να διαγράψετε και πιέστε Delete (Διαγραφή) στο πληκτρολόγιο του υπολογιστή σας.

## 5.4 Εφέ φωτισμού

Το προϊόν διαθέτει λειτουργίες ειδικών εφέ φωτισμού. Μπορείτε να ενεργοποιήσετε ή να απενεργοποιήσετε τα εφέ στις ρυθμίσεις **Device light effect** (Εφέ φωτισμού συσκευής). Στο **Playback lighting** (Φωτισμός αναπαραγωγής) μπορείτε να επιλέξετε **Twinkle** (Λαμπύρισμα), **Flicker** (Τρεμόπαιγμα), **Heart beat** (Καρδιακός παλμός) ή **Wave** (Κύμα) ως ρύθμιση για εφέ φωτισμού κατά την αναπαραγωγή.

## 5.5 Ρυθμίσεις

Μπορείτε να ρυθμίσετε τις προτιμήσεις της συσκευής σας ώστε να ταιριάζουν με τις ανάγκες σας.

- Ι Πιέστε ΜΕΝU και επιλέξτε 🏶.
- Πιέστε ►ΙΙ για να επιβεβαιώσετε την επιλογή σας και πιέστε ▲ ή ▼ για να επιλέξετε και άλλες επιλογές.
- **3** Πιέστε MENU για έξοδο από την τρέχουσα οθόνη ρυθμίσεων.

| Ρυθμίσεις                                       | Επιλογές                                                                                                    | Περισσότερες επιλογές                                                                                                    | Περιγραφή                                                                                                    |
|-------------------------------------------------|----------------------------------------------------------------------------------------------------|----------------------------------------------------------------------------------------------------|----------------------------------------------------------------------------------------------------|
| Playmode<br>(Λειτουργία<br>αναπαραγωγής)        | Off (Ανενεργό<br>ενός) / Repeat<br>Shuffle all (Tux<br>Repeat & Shuff<br>Ανακάτεμα)                                                                                                    | ) / Repeat 1 (Επανάληψη<br>: All (Επανάληψη όλων) /<br>(αία αναπαραγωγή όλων)/<br>fle (Επανάληψη &                                                                                                    | Επιλέξτε τη λειτουργία<br>αναπαραγωγής για όλα /<br>επιλεγμένα τραγούδια.                                                                                     |
| Sound settings<br>(Ρυθμίσεις<br>ήχου)           | Off (Ανενεργό<br>Custom (Προσ                                                                                                    | ), Rock, Pop, Classical, Jazz,<br>σαρμοσμένη)                                                                                                    | Επιλέξτε τη ρύθμιση<br>ισοσταθμιστή για την<br>καλύτερη εμπειρία μουσικής.                                                                                    |
| Language<br>(Γλώσσα)                            | English (Αγγλικ<br>German (Γερμι<br>/ Portuguese (Ι<br>(Βραζιλιάνικα)<br>(Πορτογαλικά<br>(Νορβηγικά) /<br>Hungarian (Ου<br>Dutch (Ολλανά<br>/ Russian (Ρωσ<br>Chinese Simplit<br>Κινέζικα) / Ch<br>(Παραδοσιακά<br>(Ιαπωνικά) / Κ | <ul> <li>κά) / French (Γαλλικά) /<br/>ανικά) / Spanish (Ισπανικά)</li> <li>Brazilian) (Πορτογαλικά</li> <li>) / Portuguese (European)<br/>(Ευρωπαϊκά)) / Norwegian</li> <li>Finnish (Φιλανδικά) /<br/>υγγρικά) / Italian (Ιταλικά) /</li> <li>δικά) / Swedish (Σουηδικά)</li> <li>σικά) / Polish (Πολωνικά) /</li> <li>fied (Απλοποιημένα</li> <li>inese Traditional</li> <li>i Κινέζικα) / Japanese</li> <li>orean (Κορεάτικα)</li> </ul> | Επιλέξτε τη γλώσσα<br>εμφάνισης των κειμένων στην<br>οθόνη.                                                                                                   |
| Light effects<br>(Εφέ φωτισμού)                 | On (Ενεργό) /                                                                                                    | Off (Ανενεργό)                                                                                                    | Το προϊόν διαθέτει<br>λειτουργίες ειδικών εφέ<br>φωτισμού που μπορούν να<br>επιλεχθούν κάτω από το<br><b>Playback lighting</b> (Φωτισμός<br>αναπαραγωγής).    |
| Playback lighting<br>(Φωτισμός<br>αναπαραγωγής) | Wave (Κύμα)<br>Flicker (Τρεμό<br>(Καρδιακός πα                                                                                                    | / Twinkle (Λαμπύρισμα) /<br>σπαιγμα) / Heart beat<br>αλμός)                                                                                                    | Κάνετε προεπισκόπηση και<br>επιλέξτε τα εφέ φωτισμού<br>αναπαραγωγής.<br>Ενεργοποιήστε αυτή τη<br>ρύθμιση κάτω από το <b>Light</b><br>effects (Εφέ φωτισμού). |

| Ρυθμίσεις                                           | Επιλογές                                                                                        | Περισσότερες επιλογές                         | Περιγραφή                                                                                                    |  |
|-----------------------------------------------------|-------------------------------------------------------------------------------------------------|-----------------------------------------------|----------------------------------------------------------------------------------------------------|--|
| Screen saver<br>(Προφύλαξη<br>οθόνης)               | Animation<br>(Κινούμενη<br>εικόνα)                                                              |                                               | Επιλέξτε κινούμενη εικόνα ή<br>το ρολόι ως τγσεεξ ταχεσ<br>(προφύλαξη οθόνης).                                                                                  |  |
|                                                     | Clock (Ρολόι)                                                                                   | Vertical (Κάθετο) /<br>Horizontal (Οριζόντιο) |                                                                                                    |  |
|                                                     | Off (Ανενεργό)                                                                                  |                                               |                                                                                                    |  |
| Date and time<br>(Ημερομηνία και<br>ώρα)            | Set time format<br>(Επιλογή<br>μορφής ώρας)                                                     | 12-hrs (12 ώρες ) / 24-<br>hrs (24 ώρες)      | Επιλέξτε τη μορφή ώρας της<br>συσκευής σας                                                                                                    |  |
|                                                     | Set time<br>(Ρύθμιση ώρας)                                                                      | Hour (Ωρα) / Minute<br>(Λεπτά)                | Εισάγετε την ώρα, τα λεπτά<br>και τα δευτερόλεπτα για να<br>ρυθμίσετε την ώρα στη<br>συσκευή σας.                                                               |  |
| Information<br>summary<br>(Περίληψη<br>πληροφοριών) | Capacity (Χωρητικότητα), Available space<br>(Διαθέσιμος χώρος), FW version<br>(Εκδοση Ζισνψασε) |                                               | Εμφανίζει πληροφορίες<br>σχετικά με τη συσκευή σας.                                                                                                    |  |
| Factory settings<br>(Εργοστασιακές<br>ρυθμίσεις)    | Restore factory<br>settings<br>(Επαναφορά<br>εργοστασιακών<br>ρυθμίσεων)                        | Restore (Επαναφορά) /<br>Cancel (Ακύρωση)     | Επιλέξτε <b>Restore</b><br>(Επαναφορά) για καταργήσετε<br>τις τρέχουσες ρυθμίσεις της<br>συσκευής σας και να<br>επαναφέρετε τις<br>εργοστασιακές της ρυθμίσεις. |  |

### 5.6 Χρήση της συσκευής σας για την αποθήκευση και τη μεταφορά αρχείων δεδομένων

Μπορείτε να χρησιμοποιήσετε τη συσκευή σας για την αποθήκευση και τη μεταφορά αρχείων δεδομένων αντιγράφοντας αρχεία δεδομένων στη συσκευή σας μέσω του **Εξερεύνηση Windows**.

## 6 Αναβάθμιση της συσκευής σας

Η συσκευή σας ελέγχεται από ένα εσωτερικό πρόγραμμα που ονομάζεται ζισνψασε (υλικολογισμικό). Είναι πιθανόν να κυκλοφορήσουν νέες εκδόσεις του ζισνψασε μετά από την αγορά της συσκευής σας.

Ένα πρόγραμμα λογισμικού, το οποίο ονομάζεται **Philips Device Manager**, θα παρακολουθεί την κατάσταση του ζισνψασε της συσκευής σας και θα σάς ειδοποιεί όποτε υπάρχει διαθέσιμη μια νέα έκδοση ζισνψασε. Για το σκοπό αυτό, χρειάζεστε μια σύνδεση Ιξυεσξευ.

Εγκαταστήστε το **Philips Device Manager** από το παρεχόμενο CD ή "κατεβάστε" την τελευταία έκδοσή του από την ιστοσελίδα www.philips.com/support.

Μετά την εγκατάσταση του **Philips Device Manager**, κάθε φορά που θα συνδέετε τη συσκευή σας στον υπολογιστή σας, το **Philips Device Manager** θα συνδέεται αυτόματα στο Ιξυεσξευ και θα ελέγχει για τυχόν ενημερωμένες εκδόσεις.

### 6. Ι Χειροκίνητη επιβεβαίωση εάν το firmware σας είναι ενημερωμένο

Βεβαιωθείτε ότι η συσκευή σας είναι πλήρως φορτισμένη.

- Ι Συνδέστε τη συσκευή στον υπολογιστή σας.
- Εκκινήστε το Philips Device Manager από το μενού Start (Εκκίνηση) > Programs (Προγράμματα) > Philips Device Manager.

| <b>?</b>   |  |
|------------|--|
| Philips De |  |

| Philips Device Manager                                         | ×        | Philips Device Manager                                                         |      |
|----------------------------------------------------------------|----------|--------------------------------------------------------------------------------|------|
| PHILIPS                                                        |          | Update completed. Please disconnect yo<br>device to complete firmware upgrade. | ur . |
| Philips Devices Press F5 to check for newly connected devices. | - 3      |                                                                                | ок   |
| Current Firmware version on device: 3.50                       | <b>4</b> |                                                                                |      |
|                                                                |          |                                                                                |      |
| Update<br>Visit www.p4c.philips.com for latest updates         |          |                                                                                |      |
| Close                                                          |          |                                                                                |      |

- 3 Επιλέξτε τη συσκευή σας.
- 4 Κάντε κλικ στην επιλογή Update (Αναβάθμιση).
- > Το Philips Device Manager θα ελέγξει εάν υπάρχει διαθέσιμο νέο ζισνψασε στο Ιξυεσξευ και θα το εγκαταστήσει στη συσκευή σας.
- 5 Όταν εμφανιστεί στην οθόνη το μήνυμα **Update completed** (Η αναβάθμιση ολοκληρώθηκε), κάντε κλικ στο **OK** και αποσυνδέστε τη συσκευή.
- Θα εμφανιστεί ένα μήνυμα Updating firmware (Αναβάθμιση firmware). Η συσκευή θα επανεκκινηθεί αυτόματα μόλις το firmware έχει ενημερωθεί πλήρως. Η συσκευή είναι και πάλι έτοιμη για χρήση.

## 7 Συχνές ερωτήσεις

Εάν αντιμετωπίσετε προβλήματα με τη συσκευή σας, ανατρέξτε στα ακόλουθα σημεία που αναγράφονται στην επόμενη ενότητα. Παρακαλούμε επίσης να ελέγξετε τις συχνές ερωτήσεις (FAQs) στη σελίδα www.philips.com/support για επιπρόσθετη βοήθεια και άλλες συμβουλές αντιμετώπισης προβλημάτων.

Εάν δεν μπορείτε να διορθώσετε ένα πρόβλημα ακολουθώντας αυτές τις υποδείξεις, συμβουλευθείτε τον τοπικό αντιπρόσωπο ή κέντρο τεχνικής εξυπηρέτησης.

Προειδοποίηση Σε καμία περίπτωση μην επιχειρήσετε να επισκευάσετε τη συσκευή εσείς ο ίδιος. Κάτι τέτοιο θα ακυρώσει την εγγύηση.

Σημαντικό Όταν συνδέσετε τη συσκευή στον υπολογιστή σας για πρώτη φορά σε λειτουργία ανάκτησης, θα αναδυθεί ένας οδηγός εγκατάστασης υλικού για την εγκατάσταση του λογισμικού. Παρακαλώ επιλέζτε install the software automatically (αυτόματη εγκατάσταση λογισμικού) και κάντε κλικ στο Next (Επόμενο), και στη συνέχεια κάντε κλικ στο Finish (Τέλος) για να ολοκληρώσετε την εγκατάσταση. Κατά την εγκατάσταση, εμφανίζεται το προειδοποιητικό μήνυμα Το λογισμικό που εγκαθιστάτε για αυτό το υλικό δεν έχει περάσει τη δοκιμή Windows Logo, παρακαλούμε επιλέζτε Continue Anyway (Συνέχεια ανεξάρτητα), η εγκατάσταση αυτή δε θα επηρεάσει τον υπολογιστή σας.

#### Η εκκίνηση της συσκευής μου καθυστερεί.

Εφόσον έχετε αλλάξει το περιεχόμενο της συσκευής, ο χρόνος εκκίνησης παρατείνεται λίγο, προκειμένου να αναδιοργανωθεί η βιβλιοθήκη πολυμέσων.

#### Η συσκευή κάνει υπερπήδηση κομματιών.

Το κομμάτι που υπερπηδήθηκε μπορεί να διαθέτει προστασία. Μπορεί να μη διαθέτετε επαρκή δικαιώματα για να κάνετε αναπαραγωγή του κομματιού που υπερπηδήθηκε στη συσκευή σας. Ελέγξτε τα δικαιώματα μουσικής με τον παροχέα του κομματιού.

Η συσκευή δεν αναγνωρίζεται από τα Windows. Βεβαιωθείτε ότι ο υπολογιστής σας λειτουργεί με Windows XP (SP2 ή μεταγενέστερο).

Δεν υπάρχουν κομμάτια στη συσκευή μου μετά από τη μεταφορά. Είναι τα κομμάτια σας σε μορφή MP3 ή WMA; Άλλες μορφές δεν αναπαράγονται στη συσκευή.

## Η συσκευή δεν ανταποκρίνεται σε κανένα πάτημα πλήκτρου, και σαν επακόλουθο "κολλάει" ή "παγώνει".

Αφαιρέστε και τοποθετήστε την μπαταρία ξανά.

#### Δεν ακούγεται ήχος.

Βεβαιωθείτε ότι τα ακουστικά σας έχουν τοποθετηθεί σωστά στην υποδοχή σύνδεσης.

#### Η συσκευή μου εμφανίζει θ.

Μετακινήστε το διακόπτη LOCK για να ξεκλειδώσετε το πάτημα πλήκτρων.

#### Η συσκευή μου δεν έχει ισχύς ή είναι κλειδωμένη.

- Οι μπαταρίες σας μπορεί να είναι άδειες. Φορτίστε τη συσκευή σας.
- Μπορεί να μην πιέσατε παρατεταμένα το ►ΙΙ για αρκετό χρόνο. Πιέστε παρατεταμένα το ►ΙΙ έως ότου εμφανιστεί στην οθόνη η εικόνα καλωσορίσματος της Philips.
- Εκτελέστε επαναφορά (πατήστε το κουμπί επαναφορά με μια βελόνα ή κάποιο λεπτό εργαλείο).

## Εάν κανένα από τα παραπάνω δεν έχει θετικό αποτέλεσμα, είναι πιθανόν να χρειάζεται να χρησιμοποιήσετε τον Device Manager για την ανάκτηση της συσκευής σας:

- Ι Βεβαιωθείτε ότι η συσκευή αναπαραγωγής έχει αποσυνδεθεί από τον υπολογιστή και είναι απενεργοποιημένη.
- 2 Εκκινήστε το Philips Device Manager επιλέγοντας Start (Εκκίνηση) > Programs (Προγράμματα) > Philips Device Manager > Philips Device Manager στον Η/Υ σας και κάντε κλικ στην καρτέλα Repair (Επισκευή).
- 3 Πιέστε παρατεταμένα το πλήκτρο > ι ενώ η συσκευή σας συνδέεται με τον υπολογιστή.
- 4 Κρατήστε πιεσμένο το πλήκτρο μέχρι το Philips Device Manager αναγνωρίσει τη συσκευή σας και μπει σε λειτουργία επαναφοράς.
- 5 Κάντε κλικ στο κουμπί **Repair** (επιδιόρθωση) και ακολουθήστε τις οδηγίες που δίνονται από το **Device Manager**.
- 6 Μετά την επιδιόρθωση της συσκευής, αποσυνδέστε την από τον υπολογιστή σας και επανεκκινήστε.

#### Η συσκευή αναπαραγωγής δεν ενεργοποιείται και φαίνεται να μην λειτουργεί.

Εκτελέστε επαναφορά (πατήστε το κουμπί επαναφορά με μια βελόνα ή κάποιο λεπτό εργαλείο).

Πατήστε 📲 και ενεργοποιήστε τη συσκευή αναπαραγωγής.

Σε περίπτωση που αυτό δεν έχει αποτέλεσμα: Πατήστε και κρατήστε πατημένο το πλήκτρο **II** ενώ συνδέετε τη συσκευή στον υπολογιστή. Εκκινήστε το **Device Manager** (Διαχείριση συσκευών), η συσκευή σας θα επανέλθει αυτόματα.

## Η συσκευή αναπαραγωγής εμφανίζει το μήνυμα: "Player problem! Connect to PC" (Πρόβλημα συσκευής αναπαραγωγής! Συνδέστε στον υπολογιστή).

Συνδέστε τη συσκευή αναπαραγωγής στον υπολογιστή, ανοίξτε το Εξερεύνηση των Windows, ανοίξτε τον φάκελο My computer (Ο υπολογιστής μου), επιλέξτε τη συσκευή αναπαραγωγής, κάντε δεξί κλικ και επιλέξτε Format (Διαμόρφωση). Πατήστε Start (Εκκίνηση) για να γίνει διαμόρφωση της συσκευής αναπαραγωγής.

Προειδοποίηση Όλα τα περιεχόμενα θα διαγραφούν. Δημιουργήστε αντίγραφα ασφαλείας των δεδομένων σας πριν κάνετε διαμόρφωση.

#### $\triangle$

#### Η συσκευή εμφανίζει Memory full.

Συνδέστε τη συσκευή σας με τον υπολογιστή. Διαγράψτε τα αρχεία που δε θέλετε, αποσυνδέστε με ασφάλεια και κάντε εγγραφή και πάλι.

Μερικά κομμάτια δεν εμφανίζονται ή δεν αναπαράγονται στη συσκευή.

- Το μουσικό αρχείο μπορεί να είναι κατεστραμμένο, προσπαθήστε να αναπαράγετε το αρχείο πρώτα στον υπολογιστή σας. Εάν δεν αναπαράγεται, εκτελέστε ξανά τη διαδικασία σιπ (μετατροπή) του κομματιού.
- Κομμάτια με ταχύτητα μετάδοσης μεγαλύτερη από 320kbps δεν υποστηρίζονται από τη συσκευή.
- Το τραγούδι που παραλείφθηκε ίσως είναι προστατευμένο. Ίσως δεν έχετε επαρκή δικαιώματα να αναπαράγετε το τραγούδι που παραλείφθηκε στη συσκευή αναπαραγωγής σας. Ελέγξτε τα δικαιώματα μουσικής μαζί με τον παροχέα τραγουδιών.

## 8 Τεχνικά χαρακτηριστικά

#### Ισχύς\*\*

- Παροχή ισχύος
   Ενσωματωμένη επαναφορτιζόμενη μπαταρία ιόντων Λιθίου-Πολυμερούς
- 4 ώρες πλήρης φόρτιση

#### Διαστάσεις

31,5 x 18 x 90,5mm

#### Οθόνη

Λευκή οθόνη OLED 64 x 128 pixel

#### Ήχος

- Διαχωρισμός καναλιών
   >45dB
- Ρυθμίσεις ισοσταθμιστή Rock / Pop / Jazz / Classical / Custom (Προσαρμοσμένη) / Off (Ανενεργό)
- Απόκριση συχνότητας
   45-16000Hz
- Αναλογία σήματος προς θόρυβο >88dB
- Ισχύς εξόδου (RMS)
   2x3mW (16Ω)

#### Αναπαραγωγή ήχου

- Χρόνος αναπαραγωγής
   15 ώρες<sup>\*\*</sup>
- Φόρμα συμπίεσης: MP3 (32-320kbps και VBR, Συχνότητα δειγματοληψίας: 8, 11.025, 16, 22.050, 24, 32, 44.1, 48kHz), WMA (64-320kbps)
- Υποστήριξη ID3-tag: Τίτλος κομματιού και όνομα καλλιτέχνη

#### Ραδιοφωνικός δέκτης / Λήψη / Εκπομπή

 Ζώνες ραδιοφώνου FM\*

#### Μέσο αποθήκευσης

 Ενσωματωμένη χωρητικότητα μνήμης: SA431X 1GB NAND Flash + SA432X 2GB NAND Flash + SA434X 4GB NAND Flash +

#### Συνδεσιμότητα

• Акоυστικά 3.5mm, USB 2.0++

#### Μεταφορά μουσικής

- Διαχείριση Συσκευών
   Αποθήκευση και ενημέρωση
- Windows Media Player 11

#### Απαιτήσεις συστήματος

- Windows<sup>®</sup> XP (SP2 ή μεταγενέστερο) ή Vista
- Επεξεργαστής Pentium III 800MHz ή ανώτερος
- 256MB RAM
- Τουλάχιστον 200MB ελεύθερος χώρος στο σκληρό δίσκο
- Σύνδεση Internet (κατά προτίμηση)
- Microsoft Internet Explorer 6.0 ή μεταγενέστερος
- Μονάδα δίσκου CD-ROM
- Θύρα USB

- \* Το Ραδιόφωνο FM είναι διαθέσιμο μόνο σε μερικές τοπικές εκδόσεις.
- \* Οι επαναφορτιζόμενες μπαταρίες έχουν περιορισμένο αριθμό επαναλήψεων φόρτισης και κάποια στιγμή μπορεί να χρειαστούν αντικατάσταση. Η διάρκεια ζωής και ο αριθμός επαναλήψεων φόρτισης της μπαταρίας ποικίλλει ανάλογα με τη χρήση και τις ρυθμίσεις.
- + IMB = Ι εκατομμύριο byte, η διαθέσιμη χωρητικότητα αποθήκευσης θα είναι μικρότερη.
   IGB = Ι δισεκατομμύριο byte, η διαθέσιμη χωρητικότητα αποθήκευσης θα είναι μικρότερη.
   Η πλήρης χωρητικότητα μνήμης δε θα είναι διαθέσιμη, καθώς ένα μικρό μέρος της μνήμης είναιδεσμευμένο για χρήση από τη συσκευή.Η χωρητικότητα αποθήκευσης βασίζεται σε 4 λεπτά ανά τραγούδι και κωδικοποίηση WMA 64 kbps.
- ++ Η πραγματική ταχύτητα μεταφοράς ενδέχεται να διαφοροποιείται με βάση το λειτουργικό σύστημα και τη διαμόρφωση του λογισμικού.

## 9 Γλωσσάρι

#### Α

#### Άλμπουμ

Μια λίστα συλλογής κομματιών / φωτογραφιών.

#### Αντιγραφή από CD ή Εξαγωγή (Ripping)

Η αντιγραφή ψηφιακού περιεχομένου μέσων από ένα CD ήχου. Το περιεχόμενο μπορεί να μετατραπεί σε διαφορετική μορφή (φορμά) κατά τη διαδικασία αντιγραφής από CD.

#### Δ

#### Διαχείριση ψηφιακών δικαιωμάτων (DRM)

Μια τεχνολογία η οποία παρέχει συνεχές επίπεδο προστασίας σε ψηφιακό περιεχόμενο κρυπτογραφώντας το με κρυπτογραφική κλείδα. Οι εξουσιοδοτημένοι παραλήπτες (ή τελικοί χρήστες) πρέπει να αποκτήσουν μια άδεια προκειμένου να ξεκλειδώσουν και να καταναλώσουν το περιεχόμενο.

#### K

#### Κομμάτι

Ένα μεμονωμένο μουσικό κομμάτι ή διακριτό απόσπασμα ηχητικού περιεχομένου.

#### Μ

#### MP3

Μια μορφή (φορμά) συμπίεσης ήχου γνωστή ως MPEG-1 Audio Layer 3.

#### P

#### Ριζικό μενού

Το κύριο μενού το οποίο βρίσκεται στην κορυφή του δέντρου της δομής της διασύνδεσης του χρήστη.

#### S

#### Superscroll™

Μια διασύνδεση χρήστη λειτουργίας πλοήγησης, σήμα κατατεθέν της Πθιμιπτ, για τη βελτίωση της ταχύτητας αναζήτησης σε μεγέλες λίστες περιεχομένων.

#### Т

#### Τίτλος

Η μεγαλύτερη μονάδα περιεχομένου ψηφιακών μέσων. Για CD, μπορεί να είναι το όνομα του CD.

#### W

#### WAV

Μια μορφή (φορμά) αρχείων ψηφιακών πολυμέσων για την αποθήκευση ήχου.

#### Windows Media Audio (WMA)

Ένα αρχείο ήχου σε μορφή Windows Media. Το περιεχόμενο ήχου του αρχείου είναι κωδικοποιημένο με ένα από τα Windows Media Audio codecs.

#### Σ

#### Συγχρονισμός

Η διαδικασία της συντήρησης αρχείων ψηφιακών μέσων σε μια φορητή συσκευή με βάση κανόνες που καθορίζουν οι χρήστες. Αυτό μπορεί να απαιτεί την αντιγραφή αρχείων ψηφιακών μέσων από έναν υπολογιστή σε μια συσκευή, ενημέρωση πληροφοριών στη συσκευή ή διαγραφή αρχείων από τη συσκευή.

Η PHILIPS διατηρεί το δικαίωμα να πραγματοποιήσει αλλαγές στο σχεδιασμό και τα τεχνικά χαρακτηριστικά για σκοπούς βελτίωσης του προϊόντος χωρίς προειδοποίηση.

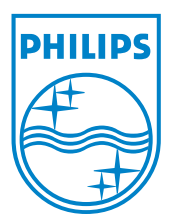

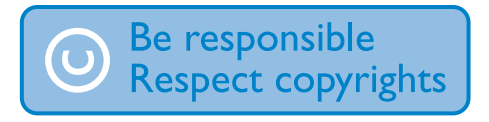

Specifications are subject to change without notice. Trademarks are the property of Koninklijke Philips Electronics N.V. or their respective owners © 2007 Koninklijke Philips Electronics N.V. All rights reserved. www.philips.com

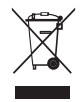

Printed in China wk7352